#### Alteryx Part 2

Alteryx is used by several big four accounting firms to automate the **ETL** process. In this exercise you will Extract a General Journal sheet, Transform the data into the required format (combine two General Journal sheets into a General Ledger and an Unadjusted Trial Balance) and then Load the transformed data into Excel.

The **first eight journal entries** for A Byte of Accounting are stored on an Excel sheet named General Journal and were extracted, transformed and loaded in Part 1.

|      | A        | в            | с               | D                             | E                                    | F         | G         | н      | 1   |
|------|----------|--------------|-----------------|-------------------------------|--------------------------------------|-----------|-----------|--------|-----|
| 1    |          |              |                 | A Byte of                     | Accounting, Inc.                     |           |           |        |     |
| 2    |          |              |                 | Gen                           | eral Journal                         |           |           |        |     |
| 3    | Note: Yo | u can only e | enter data into | o the yellow filled cells.    |                                      |           |           |        |     |
| 4    | Transa   | bion Date    | Account         | Name                          | Description                          | Dett      | Credit    |        |     |
| 5    | 01       | lup 01       | 1110            | Cooh                          | Investment from Mark Friedman        | 28 000 00 |           |        |     |
| 7    | 01       | Jun 01       | 3100            | Capital Stock                 | Investment from Mark Friedman        | 20,000.00 | 28,000.00 |        |     |
| 8    |          |              |                 |                               |                                      |           |           |        |     |
|      |          |              |                 |                               |                                      |           |           | 1      |     |
| 41   | 80       | Jun 14       | 1110            | Cash                          | Services performed by Lucus Pictures | 11,000.00 | 44.000.00 |        |     |
| 42   | 80       | Jun 14       | 4100            | Computer & Consulting Revenue | Services performed by Lucus Pictures |           | 11,000.00 |        |     |
| 4.11 | < ▶      | Intr         | oduction        | n   FAQ   Welcome             | Chart of Accounts   Transactions     | General . | Journal   | Worksh | eet |

The next **eleven journal entries** for A Byte of Accounting were created by another employee and are stored on an Excel sheet named General Journal Part 2. As you review the new file, note the differences

- 1. The column headings are in row 6
- 2. The column headings are different
- 3. The columns are in a different order
- 4. Column B contains both the transaction number and the account number
- 5. The account number layout is different
- 6. The account name sometimes contains leading spaces

|            | Α      | В                               | С                                    | D                                             | E      | F          |
|------------|--------|---------------------------------|--------------------------------------|-----------------------------------------------|--------|------------|
| 1          |        |                                 | A Byte of Acc                        | ounting, Inc.                                 |        |            |
| 2          |        |                                 | General                              | Journal                                       |        |            |
| 3          |        |                                 |                                      |                                               |        |            |
| 4          |        |                                 |                                      |                                               |        |            |
| 5          |        |                                 |                                      |                                               |        |            |
| 6          | M/DD   | Trans Account                   | Detail                               | Account Name                                  | Debit  | Right Side |
| 7          | 6/16   | 09 1120000.0000                 | G. Washington Invoice 1492           | Accounts Receivable                           | 633.00 |            |
| 8          | 6/16   | 09 4130000.0000                 | G. Washington Invoice 1492           | Repair Service                                |        | 348.00     |
| 9          | 6/16   | 09 4110000.0000                 | G. Washington Invoice 1492           | Equipment Sales                               |        | 285.00     |
| 10         |        |                                 |                                      |                                               |        |            |
| 11         | 6/16   | 10 5090000.0000                 | Invoice 1732                         | Cost of Goods Sold                            | 161.03 |            |
| 17         | 6116   | 10 1120000 0000                 | Turning 1722                         | Turrantaur                                    |        | 121.02     |
| 38         |        |                                 |                                      |                                               |        |            |
| 39         | 6/26   | 19 5080000.0000                 | Supplies Chk 5056                    | Supplies                                      | 124.00 |            |
| 40         | 6/26   | 19 1110000.0000                 | Supplies Chk 5056                    | Cash                                          |        | 124.00     |
| 4 A<br>( ) | Genera | al Journal General Journal Part | 2 Worsheet   Income Statement   Char | iges in Retained Earnings   Balance 5 (+) : ( |        |            |

|    | A       | В           | C          | D         | E           | F       | G       | н         |        |
|----|---------|-------------|------------|-----------|-------------|---------|---------|-----------|--------|
| 1  | Account | Name        | Transactio | Date      | Descriptio  | Debit   | Credit  | Running B | alance |
| 2  | 1110    | Cash        | 1          | 2018-06-0 | Investmen   | 28000   | 0       | 28000     |        |
| 3  | 1110    | Cash        | 3          | 2018-06-0 | Hailey Cor  | 0       | 7000    | 21000     |        |
| 4  | 1110    | Cash        | 5          | 2018-06-0 | Scanner, J  | 0       | 125     | 20875     |        |
| 5  | 1110    | Cash        | 7          | 2018-06-0 | Pd A/p ck6  | 0       | 640     | 20235     |        |
| 6  | 1110    | Cash        | 8          | 2018-06-1 | Services p  | 11000   | 0       | 31235     |        |
| 7  | 1110    | Cash        | 12         | 2018-06-1 | To Payroll  | 0       | 1430.01 | 29805     |        |
| 8  | 1110    | Cash        | 13         | 2018-06-2 | Receipt Ca  | 633     | 0       | 30438     |        |
| 9  | 1110    | Cash        | 14         | 2018-06-2 | Monthly Ir  | 0       | 326     | 30112     |        |
| 10 | 1110    | Cash        | 15         | 2018-06-2 | Maint Chk   | 0       | 190     | 29922     |        |
| 11 | 1110    | Cash        | 19         | 2018-06-2 | Supplies Cl | 0       | 124     | 29798     |        |
| 12 | 1120    | Accounts I  | 09         | 2018-06-1 | G. Washin   | 633     | 0       | 633       |        |
| 13 | 1120    | Accounts I  | 13         | 2018-06-2 | Receipt Ca  | 0       | 633     | 0         |        |
| 14 | 1120    | Accounts I  | 16         | 2018-06-2 | J. Adans In | 350     | 0       | 350       |        |
| 15 | 1130    | Inventory   | 10         | 2018-06-1 | Invoice 17  | 0       | 161.025 | -161.02   |        |
| 16 | 1130    | Inventory   | 17         | 2018-06-1 | Invoice 17  | 0       | 147.84  | -308.86   |        |
| 17 | 1130    | Inventory   | 18         | 2018-06-2 | Purchased   | 3350    | 0       | 3041.14   |        |
| 18 | 1211    | Office Equ  | 2          | 2018-06-0 | Hudson eq   | 4000    | 0       | 4000      |        |
| 19 | 1211    | Office Equ  | 5          | 2018-06-0 | Scanner, J  | 125     | 0       | 4125      |        |
| 20 | 1311    | Computer    | 3          | 2018-06-0 | Hailey Cor  | 7000    | 0       | 7000      |        |
| 21 | 2101    | Accounts I  | 2          | 2018-06-0 | Hudson ec   | 0       | 4000    | -4000     |        |
| 22 | 2101    | Accounts I  | 4          | 2018-06-0 | Avery Rep   | 0       | 725     | -4725     |        |
| 23 | 2101    | Accounts I  | 6          | 2018-06-0 | Zac Adver   | 0       | 3380    | -8105     |        |
| 24 | 2101    | Accounts I  | 7          | 2018-06-0 | Pd A/p ck6  | 640     | 0       | -7465     |        |
| 25 | 2101    | Accounts I  | 18         | 2018-06-2 | Purchased   | 0       | 3350    | -10815    |        |
| 26 | 2120    | Payroll Lia | 11         | 2018-06-1 | Salary Exp  | 0       | 1430.01 | -1430.01  |        |
| 27 | 2120    | Payroll Lia | 12         | 2018-06-1 | To Payroll  | 1430.01 | 0       | 0         |        |
| 28 | 3100    | Capital Sto | 1          | 2018-06-0 | Investmen   | 0       | 28000   | -28000    |        |
| 29 | 4100    | Computer    | 8          | 2018-06-1 | Services p  | 0       | 11000   | -11000    |        |
| 30 | 4110    | Equipmen    | 09         | 2018-06-1 | G. Washin   | 0       | 285     | -285      |        |
| 31 | 4110    | Equipmen    | 16         | 2018-06-2 | J. Adans In | 0       | 264     | -549      |        |
| 32 | 4130    | Repair Ser  | 09         | 2018-06-1 | G. Washin   | 0       | 348     | -348      |        |
| 33 | 4130    | Repair Ser  | 16         | 2018-06-2 | J. Adans In | 0       | 86      | -434      |        |
| 34 | 5030    | Advertisin  | 6          | 2018-06-0 | Zac Adver   | 3380    | 0       | 3380      |        |
| 35 | 5030    | Insurance   | 14         | 2018-06-2 | Monthly Ir  | 326     | 0       | 3706      |        |
| 36 | 5040    | Repairs &   | 4          | 2018-06-0 | Avery Rep   | 725     | 0       | 725       |        |
| 37 | 5080    | Supplies    | 19         | 2018-06-2 | Supplies Cl | 124     | 0       | 124       |        |
| 38 | 5090    | Cost of Go  | 10         | 2018-06-1 | Invoice 17  | 161.025 | 0       | 161.02    |        |
| 39 | 5090    | Cost of Go  | 17         | 2018-06-1 | Invoice 17  | 147.84  | 0       | 308.86    |        |
| 40 | 5220    | Maintena    | 15         | 2018-06-2 | Maint Chk   | 190     | 0       | 190       |        |
| 41 | 5380    | Salary      | 11         | 2018-06-1 | Salary Exp  | 1430.01 | 0       | 1430.01   |        |

# End with the General Ledger

And the Unadjusted Trial Balance

|    | A                            | B        |
|----|------------------------------|----------|
| 1  | Account And Name             | Balance  |
| 2  | 1110 Cash                    | 29797.99 |
| 3  | 1120 Accounts Receivable     | 350      |
| 4  | 1130 Inventory               | 3041.14  |
| 5  | 1211 Office Equip.           | 4125     |
| 6  | 1311 Computer Equip.         | 7000     |
| 7  | 2101 Accounts Payable        | -10815   |
| 8  | 2120 Payroll Liabilities     | 0        |
| 9  | 3100 Capital Stock           | -28000   |
| 10 | 4100 Computer & Consulting   | -11000   |
| 11 | 4110 Equipment Sales         | -549     |
| 12 | 4130 Repair Service          | -434     |
| 13 | 5030 Advertising Expense     | 3380     |
| 14 | 5030 Insurance Expense       | 326      |
| 15 | 5040 Repairs & Maint. Expens | 725      |
| 16 | 5080 Supplies                | 124      |
| 17 | 5090 Cost of Goods Sold      | 308.86   |
| 18 | 5220 Maintenance/Janitorial  | 190      |
| 19 | 5380 Salary                  | 1430.01  |

# Start Alteryx

# Tool 1: Input Data Tool – Input Excel file

Drag the "Input Data Tool"

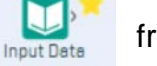

from the Tools Palette to the Canvas.

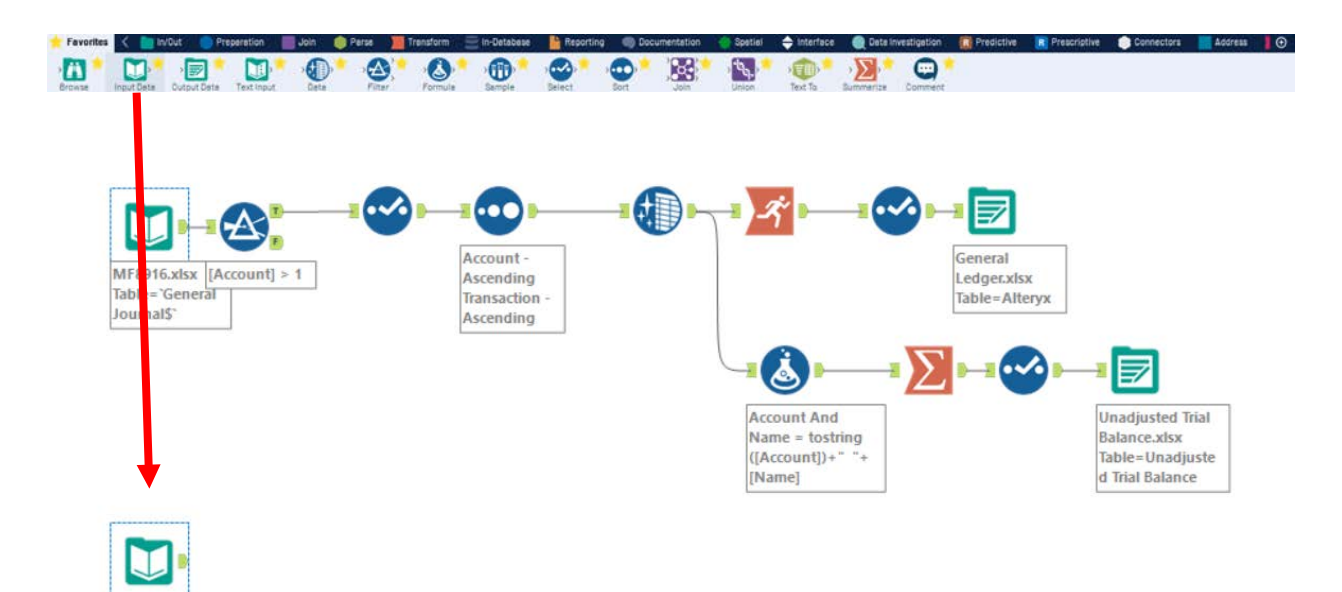

In the Configuration area, select the "Connect a File or Database" drop-down arrow.

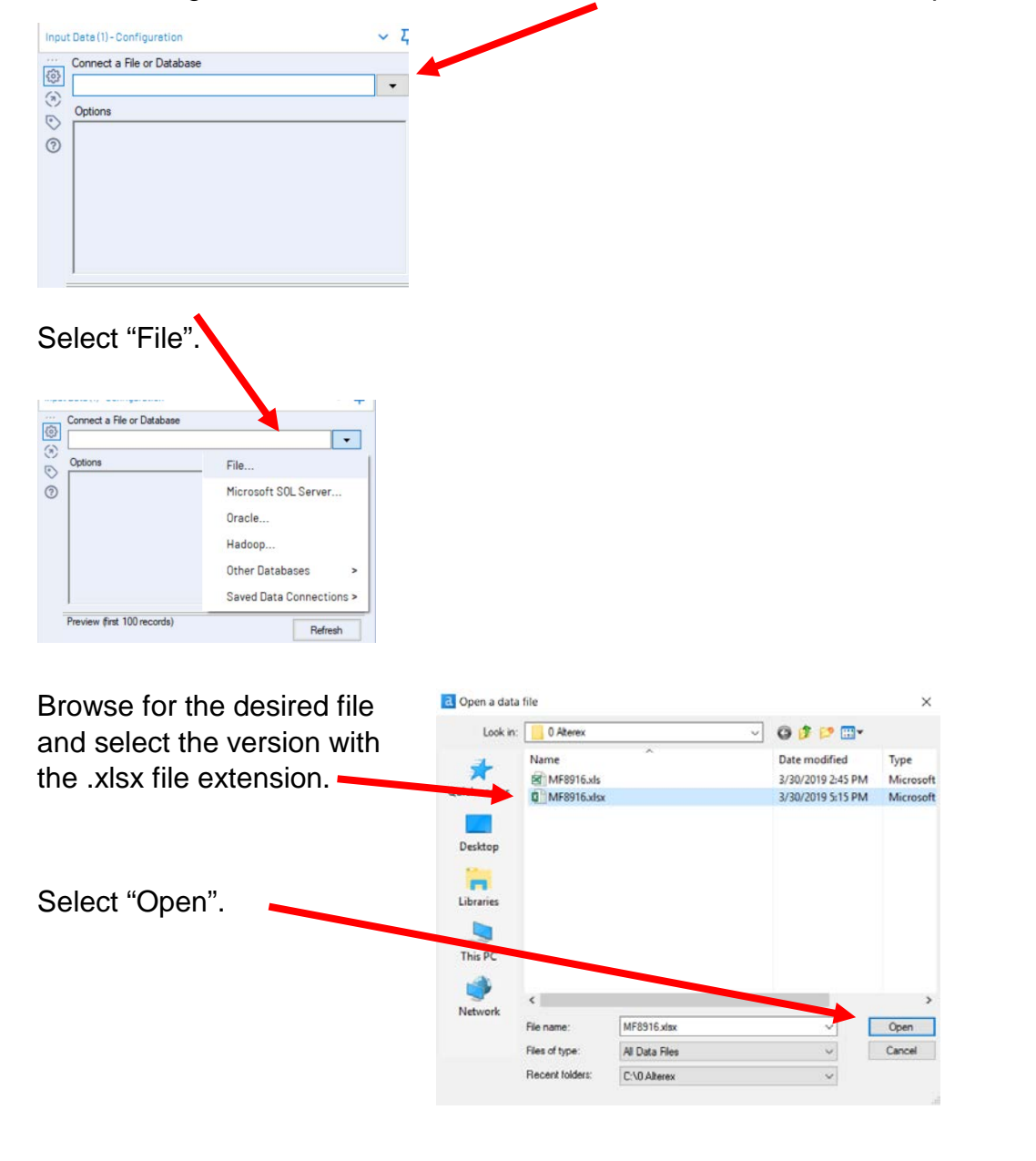

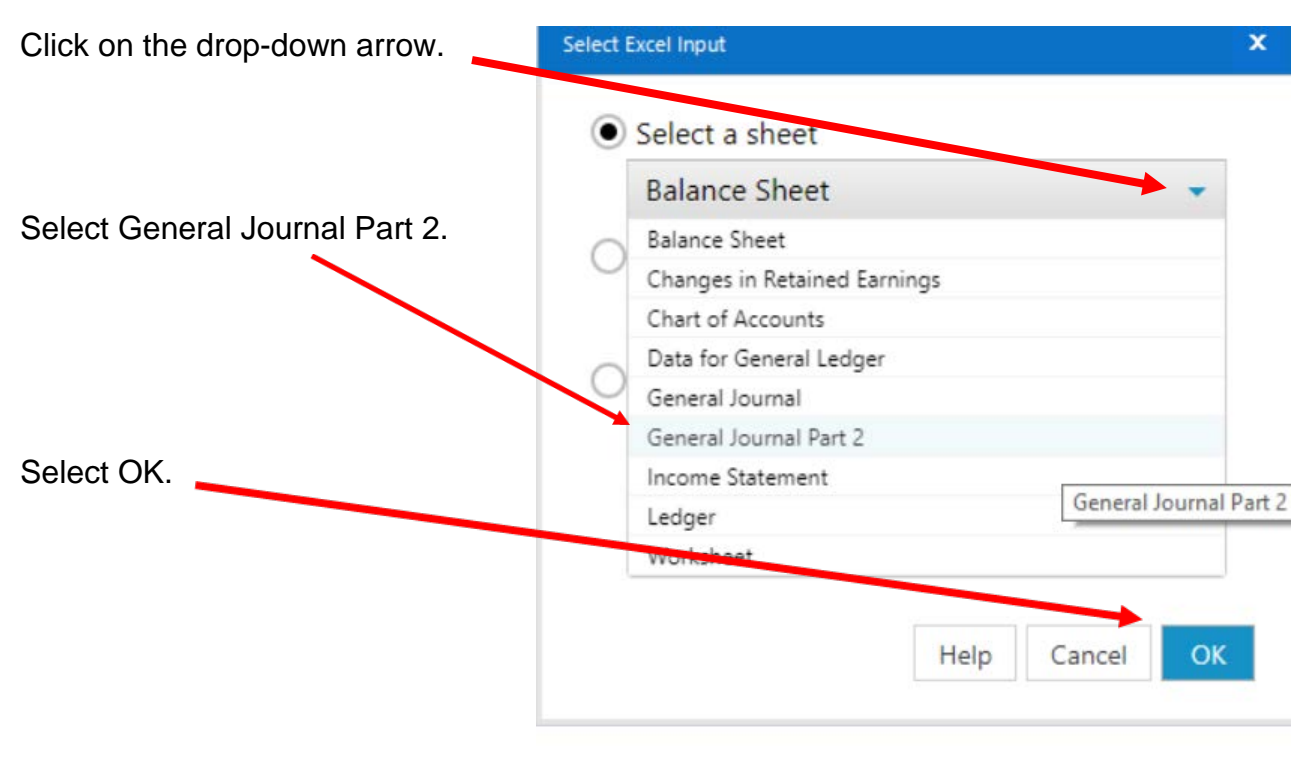

Remember that the field names are in the sixth row.

In the Configuration area, change the number in "Start Data Import on Line" to 6.

| Op | tions                     |                            |   |
|----|---------------------------|----------------------------|---|
|    | Name                      | Value                      |   |
| 2  | File Format               | Microsoft Excel (* xlsx)   |   |
| 3  | Table or Query            | 'General Journal Part 2\$' |   |
| 4  | Search SubDirs            |                            |   |
| 5  | Output File Name as Field | No                         | ~ |
| 6  | First Row Contains Data   |                            |   |
| 7  | Start Data Import on Line | 6                          |   |

Select "Run".

Select the output connector on the "Input Data Tool".

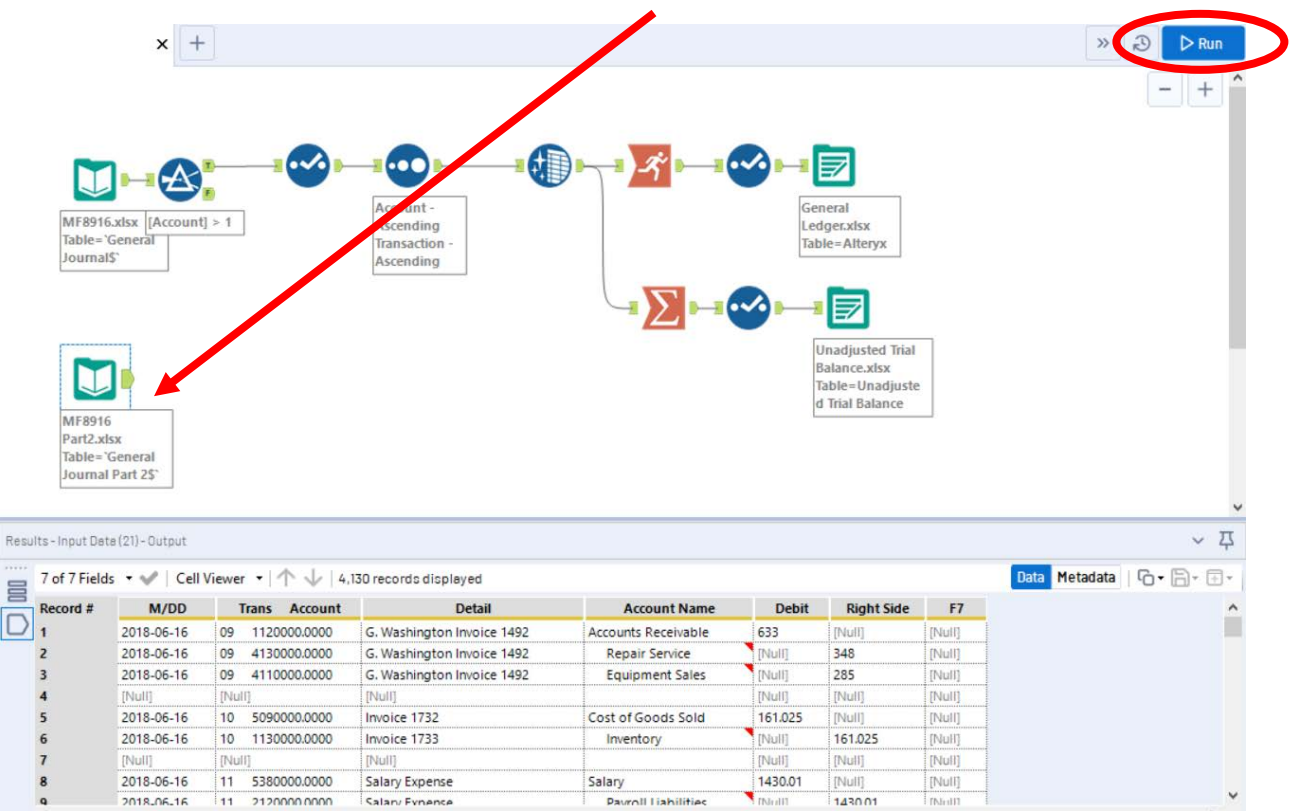

The "Results" window will display the field headings and the data.

#### Tool 2: Text To Columns Tool – Separate one column into many columns

Column B in the source document contains a merged field of the transaction number and the account number separated by spaces. The spaces are referred to as the delimiter. Common delimiters are commas, dashes, and semicolons.

Each space is treated as a separate delimiter.

Therefore, we will convert one field into six fields.

|       | В            |
|-------|--------------|
|       |              |
|       |              |
|       |              |
|       |              |
|       |              |
| Trans | Account      |
| 09    | 1120000.0000 |
| 09    | 4130000.0000 |
| 09    | 4110000.0000 |
|       |              |
| 10    | 5090000.0000 |
|       |              |

Drag the "**Text To Columns Tool**" from the Tools Palette to the right of the "Input Data Tool" on the Canvas. The two will be connected automatically. The outflow from the tool on the left is the inflow to the one on the right.

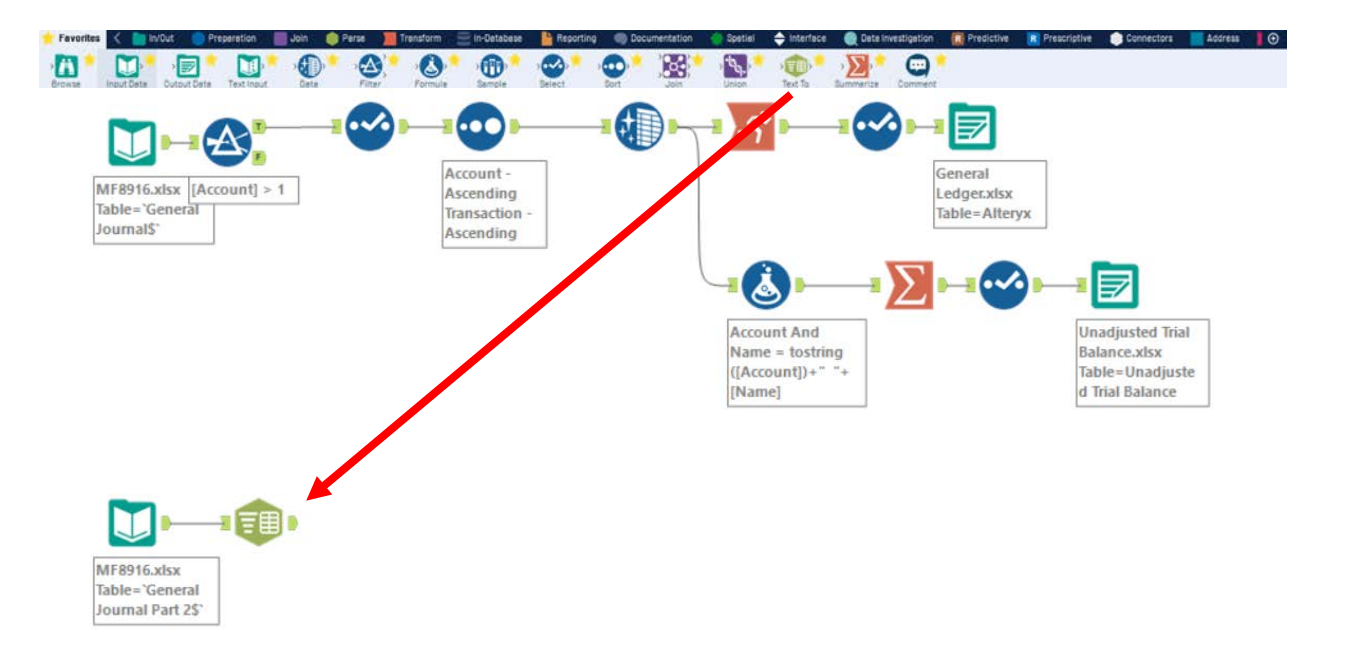

With the "**Text To Columns Tool**" selected, click the drop-down arrow on the "Column to Split" option.

|                                                                                    | Text To Columns(24)-Configuration ✓ 五                                                                                                    |
|------------------------------------------------------------------------------------|----------------------------------------------------------------------------------------------------|
| Select the field "Trans Account".                                                  | <ul> <li>Select Solumn to Split</li> <li>Column to split</li> <li>Delimiters</li> <li>M/DD</li> <li>M/DD</li> <li>Trans Account</li> <li>Detail</li> <li>Account Name</li> <li>Debit</li> <li>Right Side</li> <li>F7</li> </ul> |
| Enter a "space" as the delimiter.                                                  | Delimiters                                                                                                    |
| Enter "6" as the number of columns.                                                | <ul> <li>Split to columns</li> <li>Number of columns</li> <li>Extra characters</li> <li>Output root name</li> <li>Output root name</li> <li>Split to rows</li> </ul>                                                            |
| To apply the latest change, select "Run<br>Select Sort Join Linion Fext To Summeri | n".                                                                                                    |

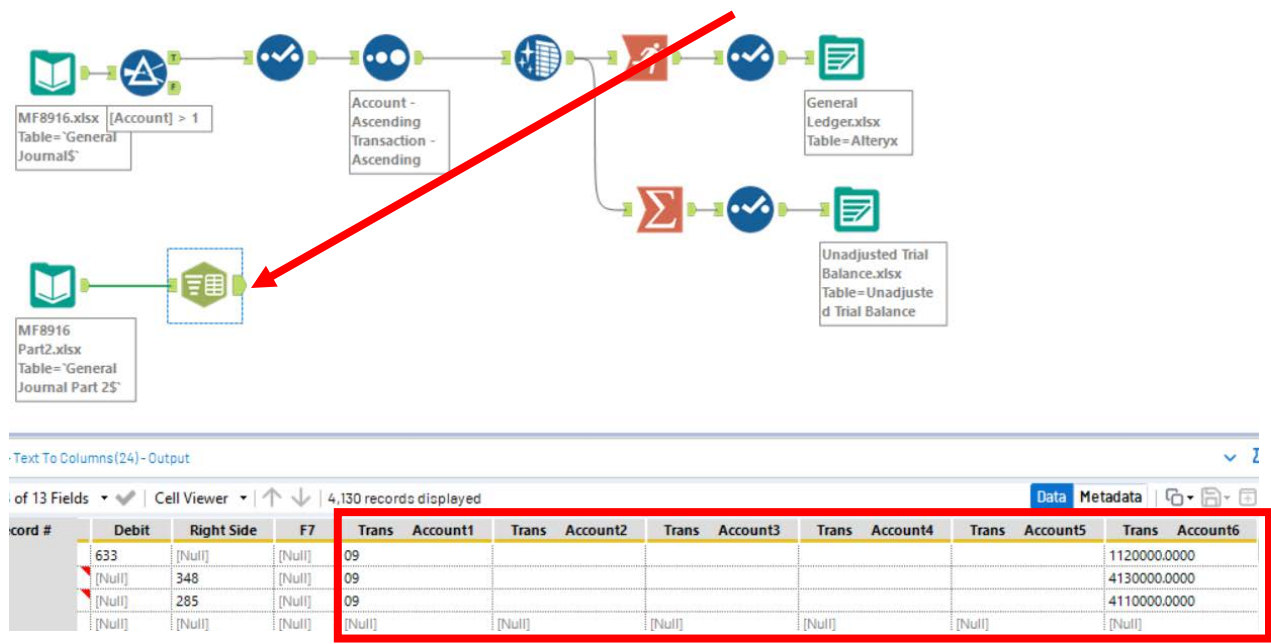

Select the output connector on the "Text To Columns Tool".

The "Results" window will display the field headings and the data.

Moreover, six new fields will be created from parsing the "Trans Account" field, four of which will be empty and should be removed.

The account number field in the new file will be a seven-digit number; whereas the old file used a four-digit account number therefore, "Trans Account6" will have to be converted.

# Tool 3: Select Tool – Remove extra fields, rename fields and change the type of field

Drag the "**Select Tool**" from the Tools Palette to the right of the "**Text To Columns Tool**" on the Canvas. The two will be connected automatically.

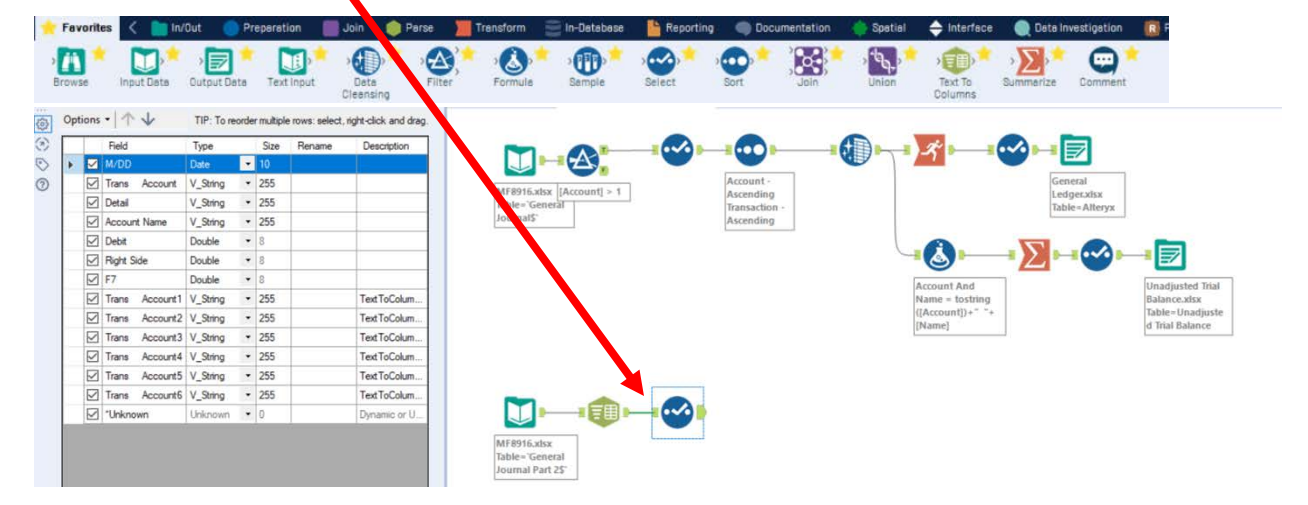

Remove the extra fields, "Trans Account2" - "Trans Account5", by unchecking them.

| 0 | Options •   1 1        | TIP: To re     | ov r mitple r           | ows: select, n | ight-click and drag. |                                                                               |                                                                                                    |                                                                                                    |                                                                                                    |                                                                          |                                                                                                    |                                                               |                                                                                        | - +                                                                                        |
|---|------------------------|----------------|-------------------------|----------------|----------------------|-------------------------------------------------------------------------------|----------------------------------------------------------------------------------------------------|----------------------------------------------------------------------------------------------------|----------------------------------------------------------------------------------------------------|--------------------------------------------------------------------------|----------------------------------------------------------------------------------------------------|---------------------------------------------------------------|----------------------------------------------------------------------------------------|--------------------------------------------------------------------------------------------|
| 0 | Field                  | Type           | Sze                     | Rename         | Description          |                                                                               | -                                                                                                    |                                                                                                    |                                                                                                    |                                                                          |                                                                                                    |                                                               |                                                                                        |                                                                                            |
| O | M/DD                   | Date           | • 10                    |                |                      |                                                                               | <b>HA</b>                                                                                                    |                                                                                                    |                                                                                                    |                                                                          |                                                                                                    |                                                               |                                                                                        |                                                                                            |
| 0 | Trans Account          | V ing          | • 255                   |                |                      |                                                                               |                                                                                                    |                                                                                                    | Account -                                                                                                    |                                                                          | 1                                                                                                    | ieneral                                                       |                                                                                        |                                                                                            |
|   | Detail                 | String         | • 255                   |                |                      | Table-                                                                        | General                                                                                                    | $d \ge 1$                                                                                                    | Ascending                                                                                                    |                                                                          |                                                                                                    | edgesxisx<br>ables Alterox                                    |                                                                                        |                                                                                            |
|   | Account Name           | V_String       | • 255                   |                |                      | Journa                                                                        | 15                                                                                                    |                                                                                                    | Ascending                                                                                                    |                                                                          | 1                                                                                                    | and interfer                                                  |                                                                                        |                                                                                            |
|   | Debt                   | Double         | • 8                     |                |                      |                                                                               |                                                                                                    |                                                                                                    | terror and the second second sec |                                                                          | THE OWNER                                                                                                    | -                                                             |                                                                                        |                                                                                            |
|   | Right S                | Double         | * 8                     |                |                      |                                                                               |                                                                                                    |                                                                                                    |                                                                                                    |                                                                          | - 21                                                                                                    |                                                               |                                                                                        |                                                                                            |
|   | F7                     | Double         | * 8                     |                |                      |                                                                               |                                                                                                    |                                                                                                    |                                                                                                    | Arrount And                                                              | -                                                                                                    |                                                               | Unadjusted Diat                                                                        | 1                                                                                          |
|   | Trans Account          | 1 V_String     | • 255                   |                | TextToColum          |                                                                               |                                                                                                    |                                                                                                    |                                                                                                    | Name = tostring                                                          |                                                                                                    |                                                               | Balance.xfsx                                                                           |                                                                                            |
|   | Trans Account          | 2 V_String     | <ul> <li>255</li> </ul> |                | TextToColum          |                                                                               |                                                                                                    |                                                                                                    |                                                                                                    | ([Account]) = ***                                                        | 8                                                                                                    |                                                               | Table = Unadjuste                                                                      |                                                                                            |
|   | Trans Account          | 3 V_String     | • 255                   |                | TextToColum_         |                                                                               |                                                                                                    |                                                                                                    |                                                                                                    | Treamer.                                                                 |                                                                                                    |                                                               | a mar balance                                                                          | 1                                                                                          |
|   | Trans Account          | 4 V_String     | • 255                   |                | TextToColum          |                                                                               |                                                                                                    |                                                                                                    |                                                                                                    |                                                                          |                                                                                                    |                                                               |                                                                                        |                                                                                            |
|   | Trans Account          | 5 V_String     | • 255                   |                | TextToColum          |                                                                               |                                                                                                    |                                                                                                    |                                                                                                    |                                                                          |                                                                                                    |                                                               |                                                                                        |                                                                                            |
|   | Trans Account          | 6 V_String     | · 255                   |                | TextToColum_         | -                                                                             |                                                                                                    |                                                                                                    |                                                                                                    |                                                                          |                                                                                                    |                                                               |                                                                                        |                                                                                            |
|   | Unknown                | Unknown        | • 0                     |                | Dynamic or U.        |                                                                               | 1                                                                                                    |                                                                                                    |                                                                                                    |                                                                          |                                                                                                    |                                                               |                                                                                        |                                                                                            |
|   |                        |                |                         |                |                      | Results-Select(3                                                              | HE) - Output                                                                                                    |                                                                                                    |                                                                                                    |                                                                          |                                                                                                    |                                                               |                                                                                        | v                                                                                          |
|   |                        |                |                         |                |                      | Results - Select ()                                                           | Hi)-Dutsut<br>İs • 🛩   Cell                                                                                                    | lViewer •  ↑↓ 4                                                                                                    | 130 records isplayed                                                                                                    |                                                                          |                                                                                                    |                                                               | Data                                                                                   | v<br>Metadata   ि • ि • 1                                                                  |
|   |                        |                |                         |                |                      | Results - Delect ()                                                           | IE)-Output<br>ds • ♥   Cell<br>M/DD                                                                                                    | Viewer •   ↑ ↓   4<br>Trans Account                                                                                                    | 130 records lisplayed<br>Detail                                                                                                    | Account Name                                                             | Debit                                                                                                    | Right Side                                                    | Data<br>Trans Account1                                                                 | Metadata G - G - Trans Account6                                                            |
|   |                        |                |                         |                |                      | Results - Select (3<br>8 of 8 Field<br>Record #                               | 161-Outsut<br>ds • ✔ Cell<br>2018-06-16<br>2018-06-16                                                                                                    | Viewer •  ↑↓  4<br>Trans Account<br>09 1120000.0000                                                                                           | 150 records lisplayed<br>Detail<br>G. Washings: Invoice 1492<br>G. Washings: Divoice 1492                                                                                                    | Account Name<br>Accounts Receivable<br>Beaut Socia                       | Debit<br>633                                                                                                    | Right Side                                                    | Dota<br>Trans Account1<br>09                                                           | Metadata   Co + Co -  <br>Trans Account6<br>1120000000                                     |
|   |                        |                |                         |                |                      | Results - Belect (3)<br>Record #<br>1<br>2<br>3                               | 16)-Dutsut<br>ds • ♥♥ Cell<br>M/DD<br>2018-06-16<br>2018-06-16<br>2018-06-16                                                                                                    | Viewer • 1 1 4<br>Trans Account<br>09 112000.0000<br>09 413000.0000<br>09 413000.0000                                                         | 130 records lisplayed<br>Detail<br>G. Washings: I moise 1492<br>G. Washington woice 1492<br>G. Washington woice 1492                                                                                                    | Account Name<br>Accounts Receivable<br>Repair Service<br>Equipment Sales | Debit<br>633<br>(7440)<br>(7440)                                                                                                    | Right Side<br>[Pium]<br>348<br>285                            | Dota<br>Trans Account1<br>09<br>09<br>09                                               | Metadata C                                                                                 |
|   |                        |                |                         |                |                      | Results - Delect (3)<br>Record #<br>1<br>2<br>3<br>4                          | 45 - Outout<br>45 • ♥♥   Cell<br>018-06-16<br>2018-06-16<br>2018-06-16<br>2018-06-16<br>[Notif]                                                                                                  | Viewer •   ↑ ↓   4<br>Trans Account<br>9 112000.0000<br>9 4130000.0000<br>9 411000.0000<br>[Pull]                                             | 130 records Visolayed<br>Detail<br>G. Washingto, Invoice 1492<br>G. Washington woice 1492<br>(Washington woice 1492<br>(Null)                                                                                                    | Account Name<br>Accounts Receivable<br>Repair Service<br>Equipment Sales | Debit<br>633<br>(?440)<br>(?440)<br>(?440)                                                                                                    | Right Side<br>[?0.0]<br>348<br>285<br>[?0.0]                  | Dota<br>Trans Account1<br>09<br>09<br>09<br>(Null)                                     | Metadata Common<br>Trans Account6<br>1120000,0000<br>4130000,0000<br>4110000,0000<br>[New] |
|   | Use commas as destinal | separation (St | ring: Numeric c         | onversions of  | nhớ                  | Results - Select 13<br>B of 8 Field<br>Record #<br>1<br>2<br>3<br>4<br>c      | ESI-Dutsut<br>ds • ♥ Cell<br>M/DD<br>2018-06-16<br>2018-06-16<br>Pour)<br>2018-06-16<br>Pour)<br>2018-06-16                                                                                      | Viewer •   ↑ ↓   4<br>Trains Account<br>9 1120000000<br>09 41300000000<br>09 41100000000<br>[hut]<br>10 5000000000                            | 130 record Nobleyed<br>Detail<br>G. Washingto, Tholice 1492<br>G. Washington, Provide 1492<br>[Rull]<br>Involve 1793                                                                                                    | Account Name<br>Account Reservable<br>Repair Service<br>Equipment Sales  | Debit<br>633<br>9 Juli<br>9 Juli | Right Side<br>(Pull)<br>348<br>285<br>(Pull)<br>Pull)<br>Pull | Dota<br>Trans Account1<br>09<br>09<br>19<br>10                                         | Metadata (C) - (C) - 1<br>Trans Accounté<br>112000.0000<br>419000.0000<br>(Second Con      |
|   | Use commas as decimal  | espanation (3) | ring/Numeric o          | onvenions of   | τάν                  | C<br>Results - Defect()<br>B of 8 Fields<br>Record #<br>1<br>2<br>3<br>4<br>4 | IBI-Output           ds         - Cell           M/DD         2015-06-16           2015-06-16         2015-06-16           2015-06-16         1015-06-16           2015-06-16         1015-06-16 | Viewer • 1 • 4 4<br>Trans Account<br>09 112000.0000<br>09 4130000.0000<br>09 413000.0000<br>10 413000.0000<br>10 413000.0000<br>10 41000.0000 | 130 records tolayed<br>Detail<br>G. Washingta, imode 1492<br>G. Washingta, imode 1492<br>G. Washington, oce 1492<br>Backies 1973                                                                                                    | Account Name<br>Accounts Processor<br>Repairs Service<br>Equipment Sales | Debit<br>633<br>(PAR)<br>(PAR)<br>(PAR)<br>(PAR)<br>(PAR)                                                                                                    | Right Side<br>(Pur)<br>348<br>285<br>Pàul)<br>Noire           | Cura           Trans         Account1           09         9           9441         10 | Hetadata         Co + Co + Co + Co + Co + Co + Co + Co +                                   |

Subsequently, select the output connector on the "Select Tool".

Rename all the fields that do not correspond with the field names in the old file. However, at this time do not rename "Trans Account6" to "Account". A formula has to be created to convert to the format before the field is renamed.

| ne  | ()      |   |              | Field   |          | Туре     |   | Size | Rename      | Description   |
|-----|---------|---|--------------|---------|----------|----------|---|------|-------------|---------------|
| ŀ   | $\odot$ | • |              | M/DD    |          | Date     | • | 10   | Date        |               |
|     | 3       |   |              | Trans   | Account  | V_String | • | 255  |             |               |
|     |         |   | $\square$    | Detail  |          | V_String | • | 255  | Description |               |
| ed  |         |   | $\checkmark$ | Account | nt Name  | V_String | • | 255  | Name        |               |
| hle |         |   |              | Debit   |          | Double   | • | 8    |             |               |
| 510 |         |   | $\checkmark$ | Right S | ide      | Double   | • | 8    | Credit      |               |
|     |         |   |              | F7      |          | Double   | • | 8    |             |               |
|     |         |   | $\checkmark$ | Trans   | Account1 | V_String | • | 255  | Transaction | TextToColum.  |
|     |         |   |              | Trans   | Account2 | V_String | • | 255  |             | TextToColum.  |
|     |         |   |              | Trans   | Account3 | V_String | • | 255  |             | TextToColum.  |
|     |         |   |              | Trans   | Account4 | V_String | • | 255  |             | TextToColum.  |
|     |         |   |              | Trans   | Account5 | V_String | • | 255  |             | TextToColum.  |
|     |         |   | $\square$    | Trans   | Account6 | Double   | • | 8    |             | TextToColum.  |
|     |         |   |              | *Unkno  | wn       | Unknown  | - | 0    |             | Dynamic or U. |

Change the type of the "Trans Account6" field from "V\_String" to "Double", i.e., a numeric value.

Select "Run".

Then, select the output connector on the "Select Tool".

The new field headings are correct.

| 7 of 7 Fierds 👻 🖌 Cell Viewer 👻 🔨 🧄 4,130 records displayed |            |                            |                     |         |         |             |                |  |  |  |  |  |
|-------------------------------------------------------------|------------|----------------------------|---------------------|---------|---------|-------------|----------------|--|--|--|--|--|
| Record #                                                    | Date       | Description                | Name                | Debit   | Credit  | Transaction | Trans Account6 |  |  |  |  |  |
| 1                                                           | 2018-06-16 | G. Washington Invoice 1492 | Accounts Receivable | 633     | [Null]  | 09          | 1120000        |  |  |  |  |  |
| 2                                                           | 2018-06-16 | G. Washington Invoice 1492 | Repair Service      | INull   | 348     | 09          | 4130000        |  |  |  |  |  |
| 3                                                           | 2018-06-16 | G. Washington Invoice 1492 | Equipment Sales     | [Null]  | 285     | 09          | 4110000        |  |  |  |  |  |
| 4                                                           | [Null]     | [Null]                     |                     | [Null]  | [Null]  | [Null]      | [Null]         |  |  |  |  |  |
| 5                                                           | 2018-06-16 | Invoice 1732               | Cost of Goods Sold  | 161.025 | [Null]  | 10          | 5090000        |  |  |  |  |  |
| 6                                                           | 2018-06-16 | Invoice 1733               | Inventory           | [Null]  | 161.025 | 10          | 1130000        |  |  |  |  |  |
| 7                                                           | [Null]     | [Null]                     |                     | [Null]  | [Null]  | [Null]      | [Null]         |  |  |  |  |  |
| 8                                                           | 2018-06-16 | Salary Expense             | Salary              | 1430.01 | [Null]  | 11          | 5380000        |  |  |  |  |  |
| 9                                                           | 2018-06-16 | Salan/ Evnence             | Payroll Liabilities | TMad Fl | 1430.01 | 11          | 2120000        |  |  |  |  |  |

**Tool 4:** Formula Tool: We now want to convert the new file's seven-digit account number to the old file's four-digit code by dividing it by 1000.

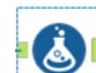

Drag a "**Formula Tool**" [1] to the right of the "**Select Tool**" on the Canvas. The two will be connected automatically. The outflow from the tool on the left is the inflow to the one on the right.

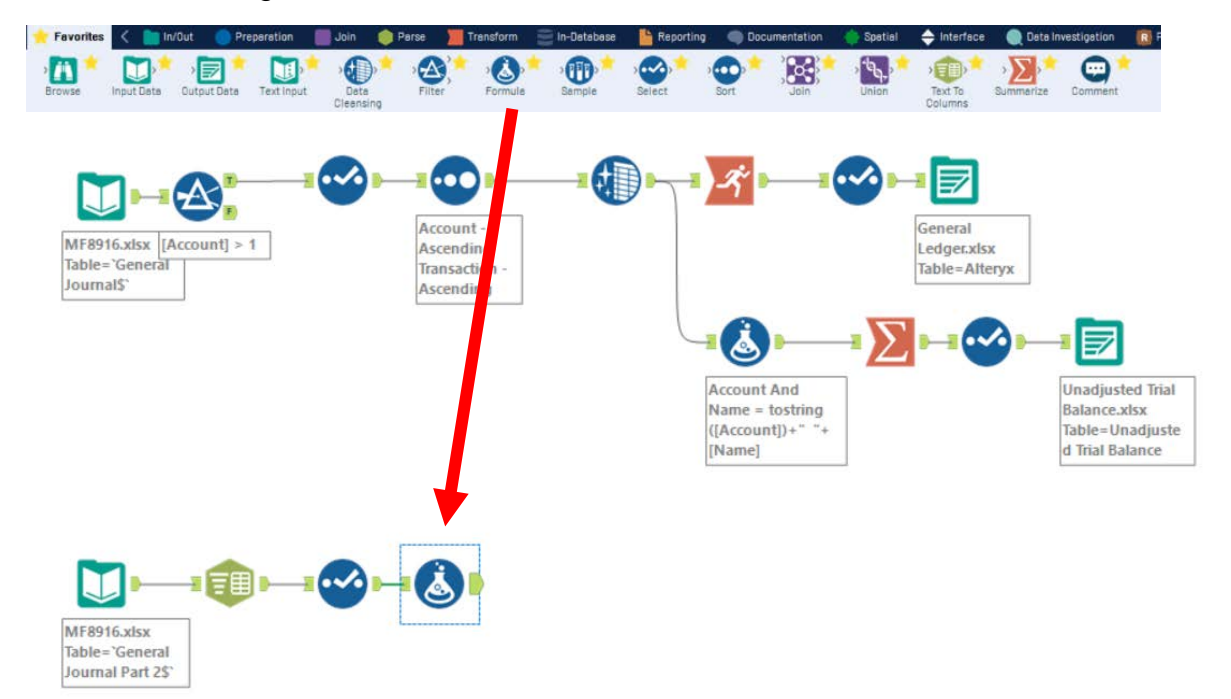

In the "Output Configuration" area,

Select drop-down arrow on the

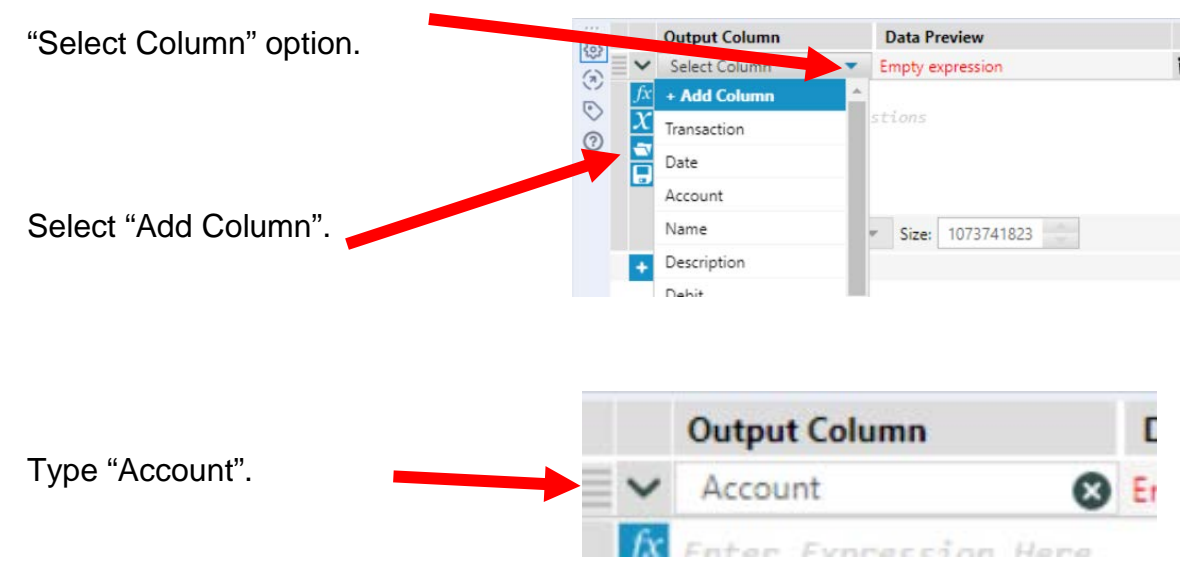

| Type the formula              | For        | Formule (26) - Configuration |            |                               |              |      |          |    | ~  |
|-------------------------------|------------|------------------------------|------------|-------------------------------|--------------|------|----------|----|----|
| [Trans Account6]/1000         |            |                              | Output Co  | lumn                          | Data Preview |      |          |    |    |
|                               | 5          |                              | Account    | 8                             | 1120         |      |          |    |    |
|                               | 0 0        | ∫x<br>X<br>₹                 | [Trans     | Account6                      | ]/1000       |      |          |    |    |
| Select the drop-down arrow to | 0          | 1                            | Data t pe: | V WString                     | •            | ize: | 10737418 | 23 | •  |
| change the data type.         |            |                              |            | Blob                          |              |      |          |    |    |
|                               |            |                              |            | Bool                          |              |      |          |    |    |
|                               |            |                              |            | Byte                          |              |      |          |    |    |
|                               |            |                              |            | Int16                         |              |      |          |    |    |
| Select "FixedDecimal".        |            |                              |            | Int32                         |              |      |          |    |    |
|                               |            |                              |            | Int64                         |              |      |          |    |    |
|                               | <b>-</b>   | Circuit D                    |            | FixedDecir                    | nal          |      |          | ~  |    |
|                               | Data type: | FixedD                       | ecimal     | Precisio                      | n: 19        | •    | Scale:   | 0  | -  |
| Change the Scale: (Decimal    | Places) to | "2".                         | <          |                               |              |      |          |    |    |
|                               | Data type: | FixedD                       | ecimal     | <ul> <li>Precision</li> </ul> | n: 19        | \$   | Scale:   | 2  | \$ |

# Select "Run".

Select the output connector on the "Formula Tool".

| 8 of 8 Fields 🔹 🖋   Cell Viewer 🝷   🔨 🥠   4,130 records displayed |            |                            |                     |         |         |             |                |         |  |  |  |
|-------------------------------------------------------------------|------------|----------------------------|---------------------|---------|---------|-------------|----------------|---------|--|--|--|
| Record #                                                          | Date       | Description                | Name                | Debit   | Credit  | Transaction | Trans Account6 | Account |  |  |  |
| 1                                                                 | 2018-06-16 | G. Washington Invoice 1492 | Accounts Receivable | 633     | [Null]  | 09          | 1120000        | 1120    |  |  |  |
| 2                                                                 | 2018-06-16 | G. Washington Invoice 1492 | Repair Service      | [Null]  | 348     | 09          | 4130000        | 4130    |  |  |  |
| 3                                                                 | 2018-06-16 | G. Washington Invoice 1492 | Equipment Sales     | [Null]  | 285     | 09          | 4110000        | 4110    |  |  |  |
| 4                                                                 | [Null]     | [Null]                     |                     | [Null]  | [Null]  | [Null]      | [Null]         | [Null]  |  |  |  |
| 5                                                                 | 2018-06-16 | Invoice 1732               | Cost of Goods Sold  | 161.025 | [Null]  | 10          | 5090000        | 5090    |  |  |  |
| 6                                                                 | 2018-06-16 | Invoice 1733               | Inventory           | [Null]  | 161.025 | 10          | 1130000        | 1130    |  |  |  |
| 7                                                                 | [Null]     | [Null]                     |                     | [Null]  | [Null]  | [Null]      | [Null]         | [Null]  |  |  |  |
| 8                                                                 | 2018-06-16 | Salary Expense             | Salary              | 1430.01 | [Null]  | 11          | 5380000        | 5380    |  |  |  |
| 9                                                                 | 2018-06-16 | Salary Evnence             | Payroll Liabilities | INfall1 | 1430.01 | 11          | 2120000        | 2120    |  |  |  |

#### Tool 5: Select Tool – Remove extra fields

Drag another "Select Tool" from the Tools Palette to the right of the "Formula Tool" on the Canvas. The two will be connected automatically.

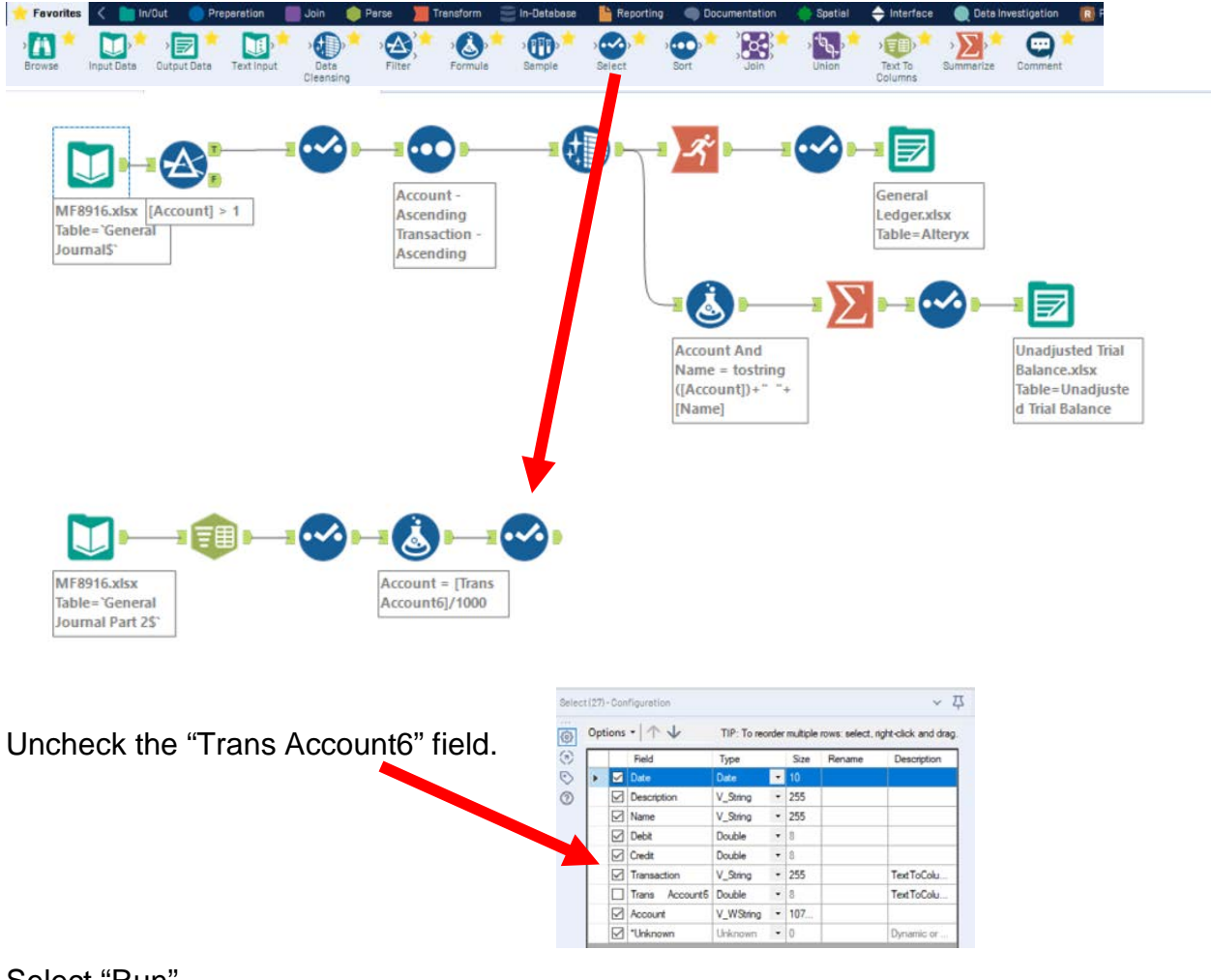

#### Select "Run".

Select the output connector on the "Select Tool".

| ecord # | Date       | Description                | Name                | Debit    | Credit  | Transaction | Account |
|---------|------------|----------------------------|---------------------|----------|---------|-------------|---------|
| 1       | 2018-06-16 | G. Washington Invoice 1492 | Accounts Receivable | 633      | [Null]  | 09          | 1120    |
| 2       | 2018-06-16 | G. Washington Invoice 1492 | Repair Service      | [Null]   | 348     | 09          | 4130    |
| 3       | 2018-06-16 | G. Washington Invoice 1492 | Equipment Sales     | [Null]   | 285     | 09          | 4110    |
| 4       | [Null]     | [Null]                     |                     | [Null]   | [Null]  | [Null]      | [Null]  |
| 5       | 2018-06-16 | Invoice 1732               | Cost of Goods Sold  | 161.025  | [Null]  | 10          | 5090    |
| 6       | 2018-06-16 | Invoice 1733               | Inventory           | [Null]   | 161.025 | 10          | 1130    |
| 7       | [Null]     | [Null]                     |                     | [Null]   | [Null]  | [Null]      | [Null]  |
| 8       | 2018-06-16 | Salary Expense             | Salary              | 1430.01  | [Null]  | 11          | 5380    |
| 9       | 2018-06-16 | Salan/ Evnence             | Payroll Liabilities | (Notell) | 1430.01 | 11          | 2120    |

#### Tool 6: Filter Tool – Remove extra rows

"Account" greater than "1".

There are several rows that do not contain an account number. We can modify the working dataset so that it includes only the rows that contain account numbers greater than one. Note that we are not deleting anything from the source data file. The working dataset will be split into two subsets. The first subset, "True", will include all rows that have account numbers greater than one. The second subset, "False", will contain all rows that have account numbers less than one.

Drag the "**Filter Tool**" from the Tools Palette to the right of the "Select Tool" on the Canvas. The two will be connected automatically. The outflow from the tool on the left is the inflow to the one on the right.

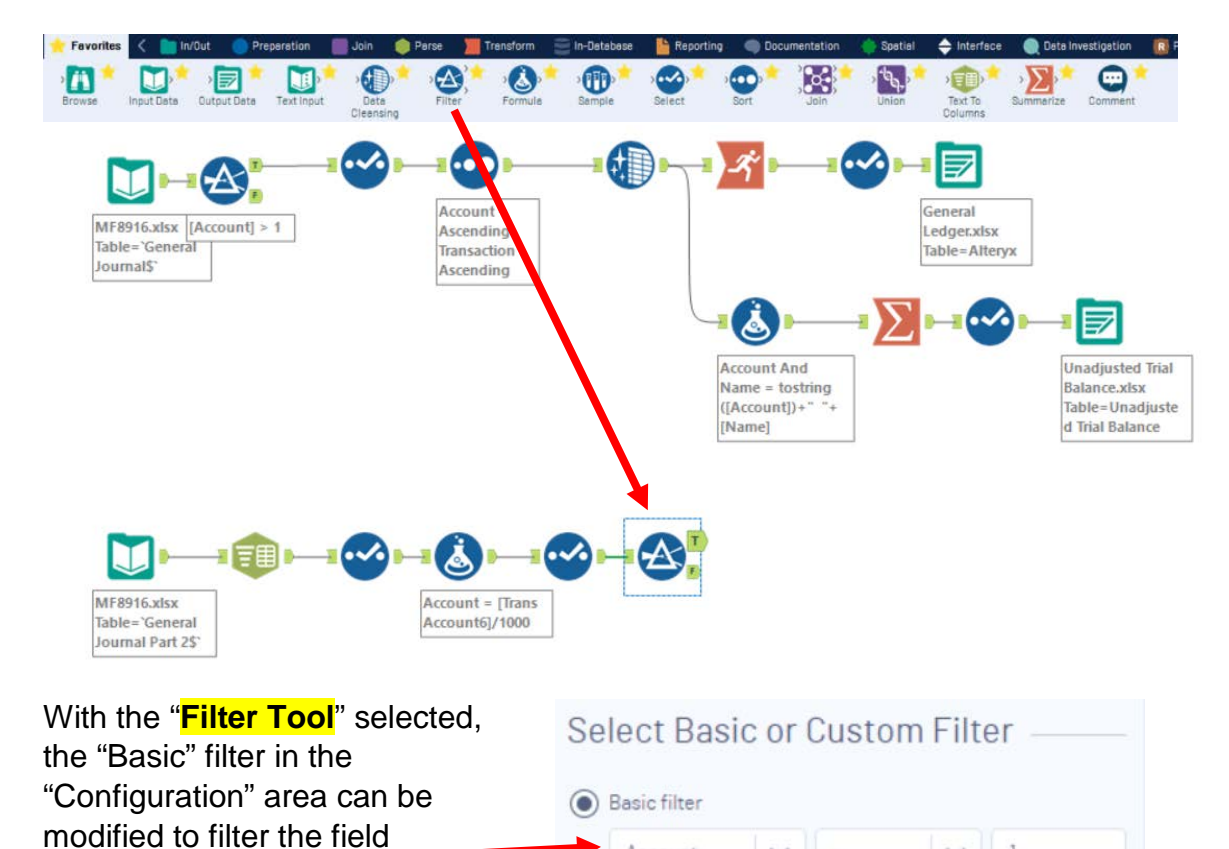

Account

1

To apply the latest change, select "Run".

Select the True output connector on the "Filter Tool".

Select the "T" in the "Results" area.

| - | Renput # | Date       | Description                 | Name                | Debit    | Credit  | Transaction | Acc  |
|---|----------|------------|-----------------------------|---------------------|----------|---------|-------------|------|
| 2 | 1        | 2018-06-16 | G. Washington Invoice 1492  | Accounts Receivable | 633      | [Null]  | 09          | 1120 |
|   | 2        | 2018-06-16 | G. Washington Invoice 1492  | Repair Service      | [Null]   | 348     | 09          | 4130 |
| 5 | 3        | 2018-06-16 | G. Washington Invoice 1492  | Equipment Sales     | [Null]   | 285     | 09          | 4110 |
| F | 4        | 2018-06-16 | Invoice 1732                | Cost of Goods Sold  | 161.025  | [Null]  | 10          | 5090 |
| - | 5        | 2018-06-16 | Invoice 1733                | Inventory           | [Null]   | 161.025 | 10          | 1130 |
|   | 6        | 2018-06-16 | Salary Expense              | Salary              | 1430.01  | [Null]  | 11          | 5380 |
|   | 7        | 2018-06-16 | Salary Expense              | Payroll Liabilities | [Null]   | 1430.01 | 11          | 2120 |
|   | 8        | 2018-06-16 | To Payroll company Chk 6003 | Payroll Liabilities | 1430.01  | [Null]  | 12          | 2120 |
|   | 9        | 2018-06-16 | To Payroll company Chk 6003 | Cach                | Third 11 | 1430.01 | 12          | 1110 |

Something is wrong in the "Name" field; 54.17% of the data has leading spaces. We will have to remove the spaces when we remove the "Null".

|             |             | Name           | Debit       | Credinsaction |   |   |
|-------------|-------------|----------------|-------------|---------------|---|---|
| Accounts    | Accounts F  | Not OK: 54.17% | 33          | [Null]        |   | 1 |
| Repai       | Repair      | OK: 45.83%     | Null]       | 348           |   |   |
| Equipr      | ment Sales  | This cell      | has leading | spaces,       | 1 | 4 |
| Cost of G   | oods Sold   | 161.025        | [Null]      | 10            |   | 5 |
| Invento     | ory         | [Null]         | 161.025     | 10            |   | 1 |
| Salary      |             | 1430.01        | [Null]      | 11            |   | 5 |
| Payroll     | Liabilities | [Null]         | 1430.01     | 11            |   | 2 |
| Payroll Lia | abilities   | 1430.01        | [Null]      | 12            |   | 2 |
| Cash        |             | TNI0117        | 1430.01     | 12            |   | 1 |

#### Tool 7: Select Tool – Sort by "Account" and then "Transaction"

The data is displayed as it was extracted from the source document. We want to have the data in the "Account" order and then in "Transaction" order.

Drag the "**Sort Tool**" from the Tools Palette to the True connector of the "**Filter Tool**" on the Canvas. The two will be connected automatically. The outflow from the tool on the left is the inflow to the one on the right.

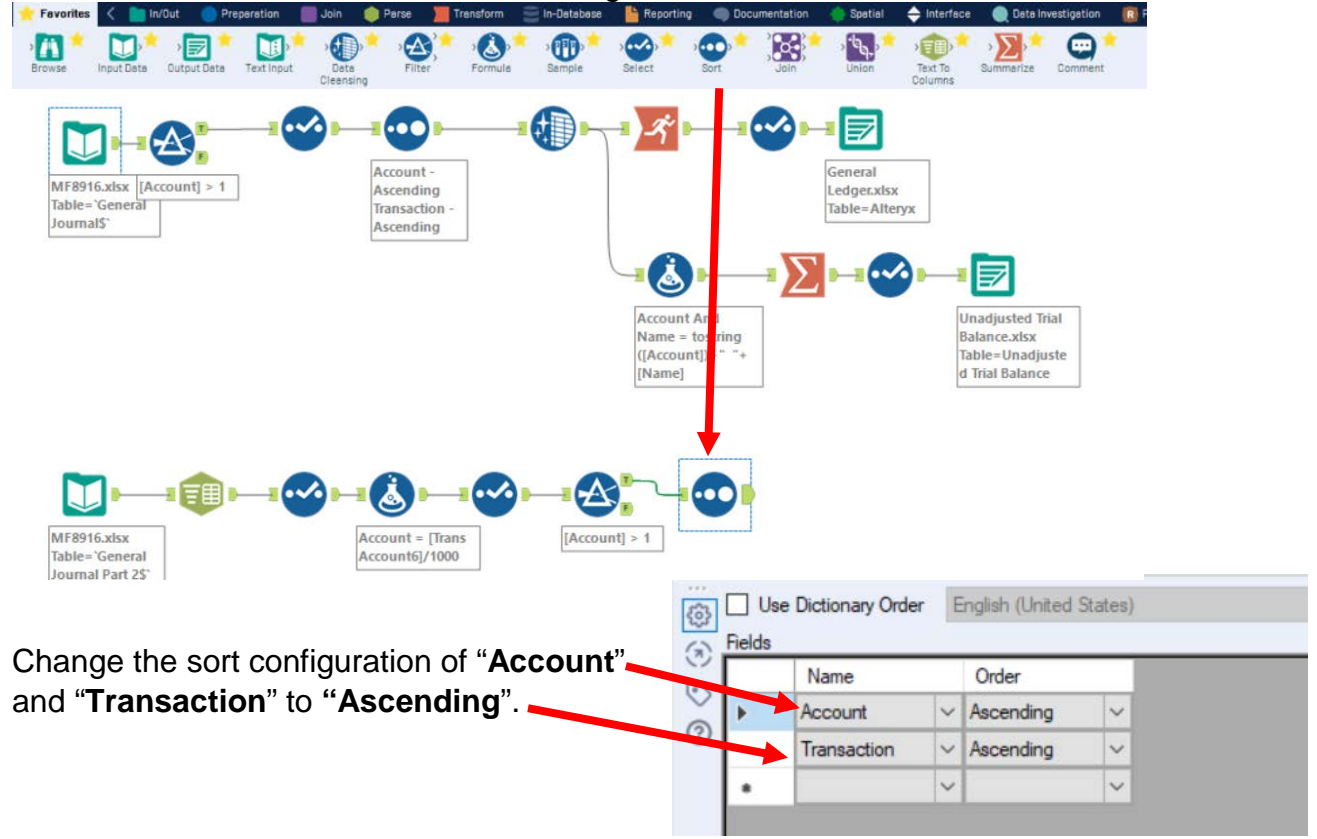

To apply the latest change, select "Run". Select the True output connector on the "Filter Tool".

| Record # | Date       | Description                 | Name                | Debit   | Credit | Transaction | Account |
|----------|------------|-----------------------------|---------------------|---------|--------|-------------|---------|
| 1        | 2018-06-16 | To Payroll company Chk 6003 | Cash                | [Null]  | 1430.0 | 12          | 1110    |
| 2        | 2018-06-21 | Receipt Cash Inv # 1732     | Cash                | 633     | [Null] | 13          | 1110    |
| 3        | 2018-06-22 | Monthly Insurance Chk 6004  | Cash                | [Null]  | 326    | 14          | 1110    |
| 4        | 2018-06-23 | Maint Chk 6005              | Cash                | [Null]  | 190    | 15          | 1110    |
| 5        | 2018-06-26 | Supplies Chk 5056           | Cash                | [Null]  | 124    | 19          | 1110    |
| 6        | 2018-06-16 | G. Washington Invoice 1492  | Accounts Receivable | 633     | [Null] | 09          | 1120    |
| 7        | 2018-06-21 | Receipt Cash Inv # 1733     | Accounts Receivable | [Null]  | 633    | 13          | 1120    |
| 8        | 2018-06-24 | J. Adans Invoice 1493       | Accounts Receivable | 350     | [Null] | 16          | 1120    |
| 9        | 2018-06-16 | Invoice 1733                | Inventory           | Third I | 161 02 | 10          | 1130    |

#### Tool 8: Data Cleansing Tool – Replace "Null" with "0" and remove leading spaces

There are cells in the "Debit" and "Credit" columns that are coded as "Null".

Drag the "Data Cleansing Tool" from the Tools Palette to the right of the "Sort Tool" on the Canvas. The two will be connected automatically. The outflow from the tool on the left is the inflow to the one on the right.

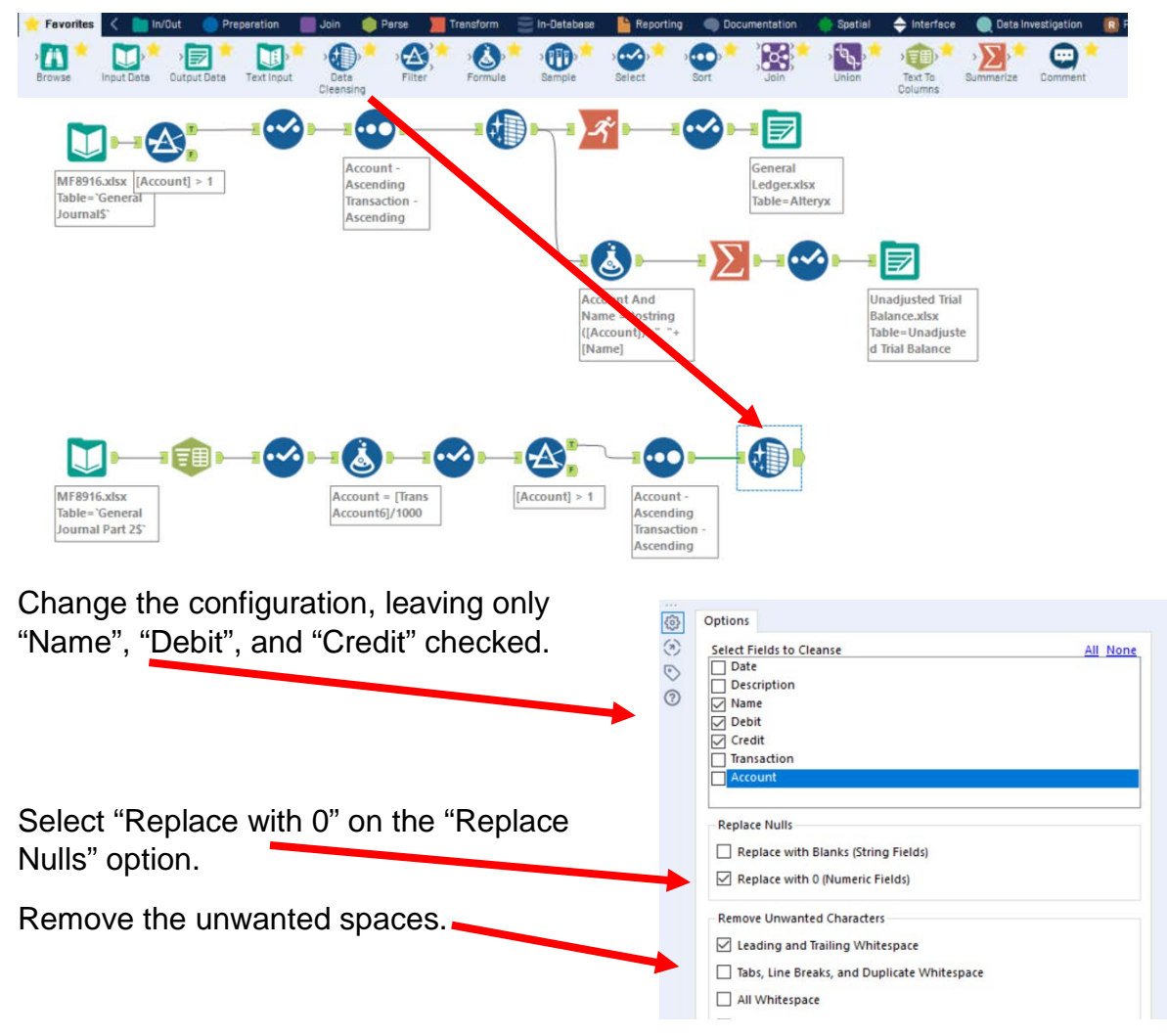

Select "Run". Select the output connector on the "Data Cleansing Tool".

| Record # | Date       | Description                 | Name                | Debit | Credit  | Transaction | Account |
|----------|------------|-----------------------------|---------------------|-------|---------|-------------|---------|
| 1        | 2018-06-16 | To Payroll company Chk 6003 | Cash                | 0     | 1430.01 | 12          | 1110    |
| 2        | 2018-06-21 | Receipt Cash Inv # 1732     | Cash                | 633   | 0       | 13          | 1110    |
| 3        | 2018-06-22 | Monthly Insurance Chk 6004  | Cash                | 0     | 326     | 14          | 1110    |
| 4        | 2018-06-23 | Maint Chk 6005              | Cash                | 0     | 190     | 15          | 1110    |
| 5        | 2018-06-26 | Supplies Chk 5056           | Cash                | 0     | 124     | 19          | 1110    |
| 6        | 2018-06-16 | G. Washington Invoice 1492  | Accounts Receivable | 633   | 0       | 09          | 1120    |
| 7        | 2018-06-21 | Receipt Cash Inv # 1732     | Accounts Receivable | 0     | 633     | 13          | 1120    |

**Tool 9:** Union Tool: Appends multiple data streams into one stream based upon the field name or record position.

Rearrange the top flow by clicking and dragging a box around the seven tools in the upper-right corner and releasing the mouse.

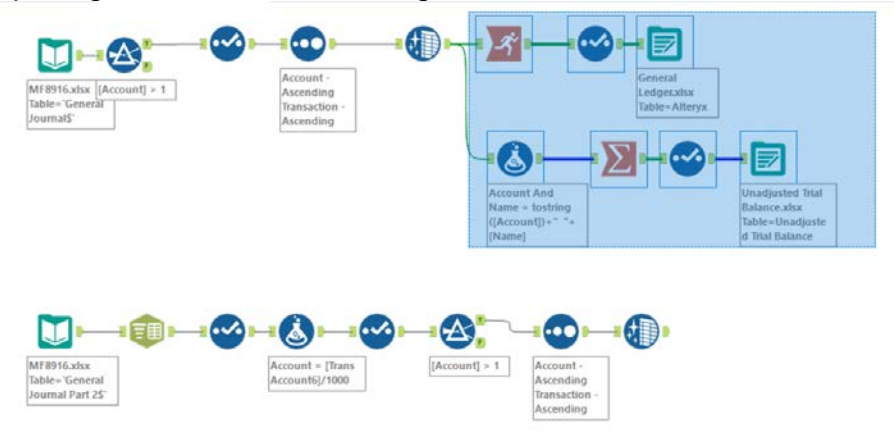

Click the right arrow on the keyboard and the seven tools will move to the right.

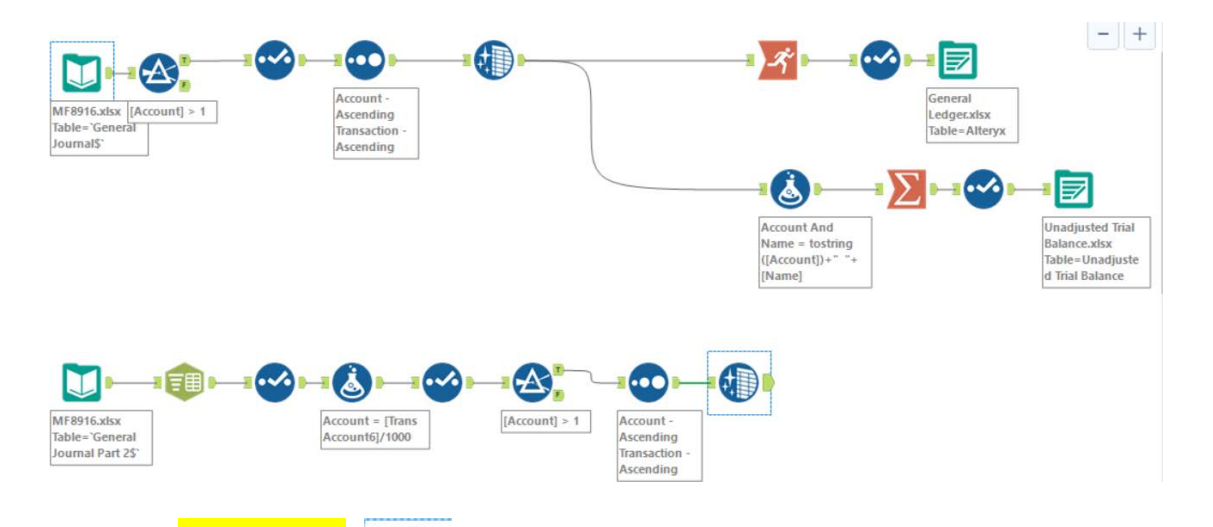

Drag the "**Union Tool**" from the Tools Palette to the position between the path from the top "**Data Cleansing Tool**" to the "Formula Tool".

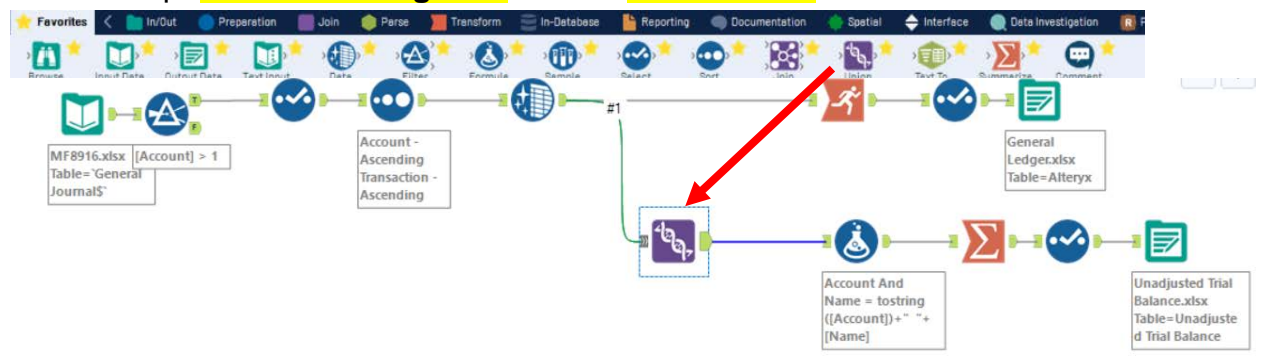

Delete the connection between the top "**Data Cleansing Tool**" and the "Running Total **Tool**" by right clicking on the line and selecting "Delete Connection".

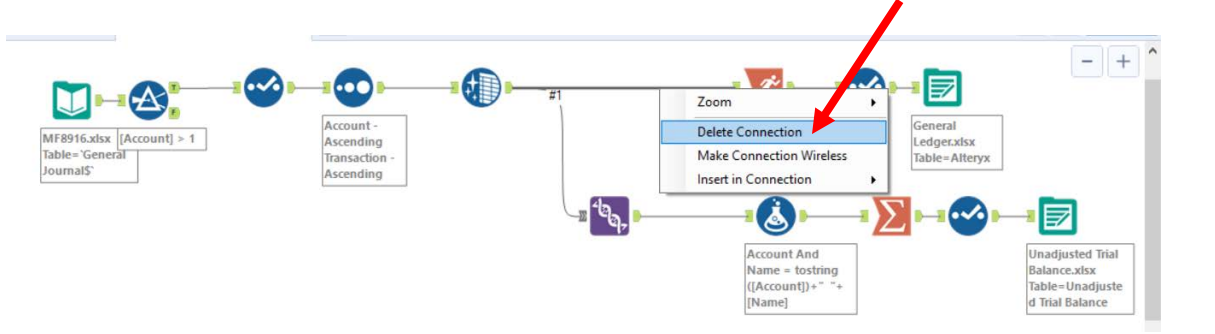

Connect the output of the bottom stream to the "Union Tool". - + 0 3 •~• 7 #1 J A Account -General MF8916.xlsx [Account] > 1 Ascending Ledger.xisx Table= General Transaction Table=Altervx Journals' Ascending -<sup>6</sup>07-لى 7 •~• Unadjusted Trial Account And Name = tostring Balance.xlsx ([Account])+' ۰., Table=Unadjuste [Name] #2 d Trial Balance ٩ **...** A -----J MF8916.xlsx Account = [Trans [Account] > 1 Account Table='General Journal Part 2\$` Account6]/1000 Ascending Transaction Ascending

Connect the output of the "Union Tool" to the "Running Balance Tool".

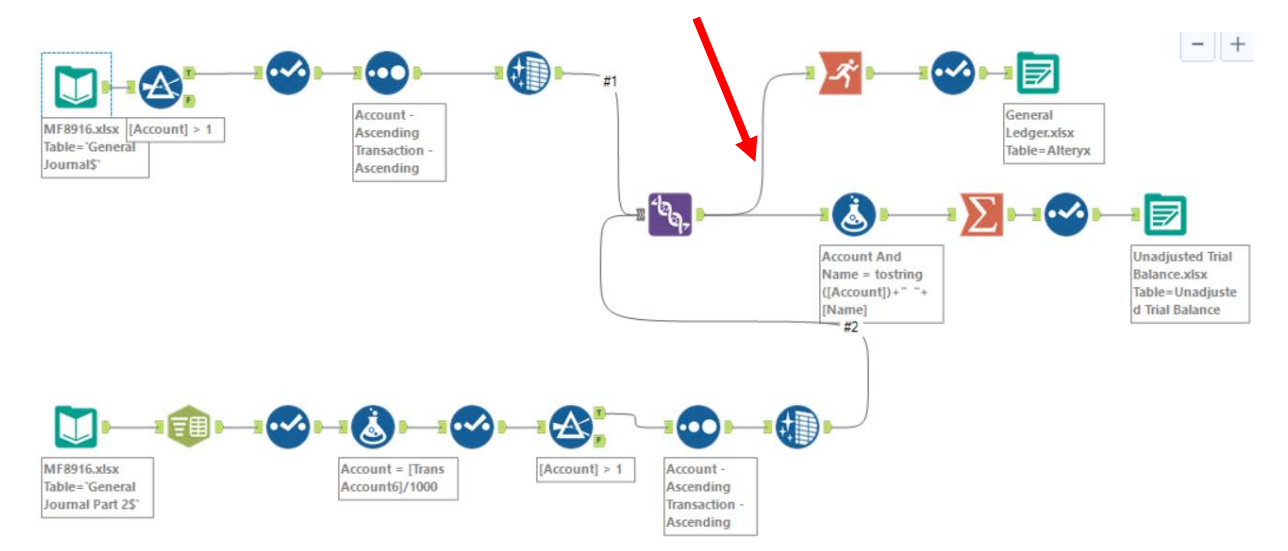

# Select "Run".

Select the input connector on the "Output Data Tool" for the General Ledger.

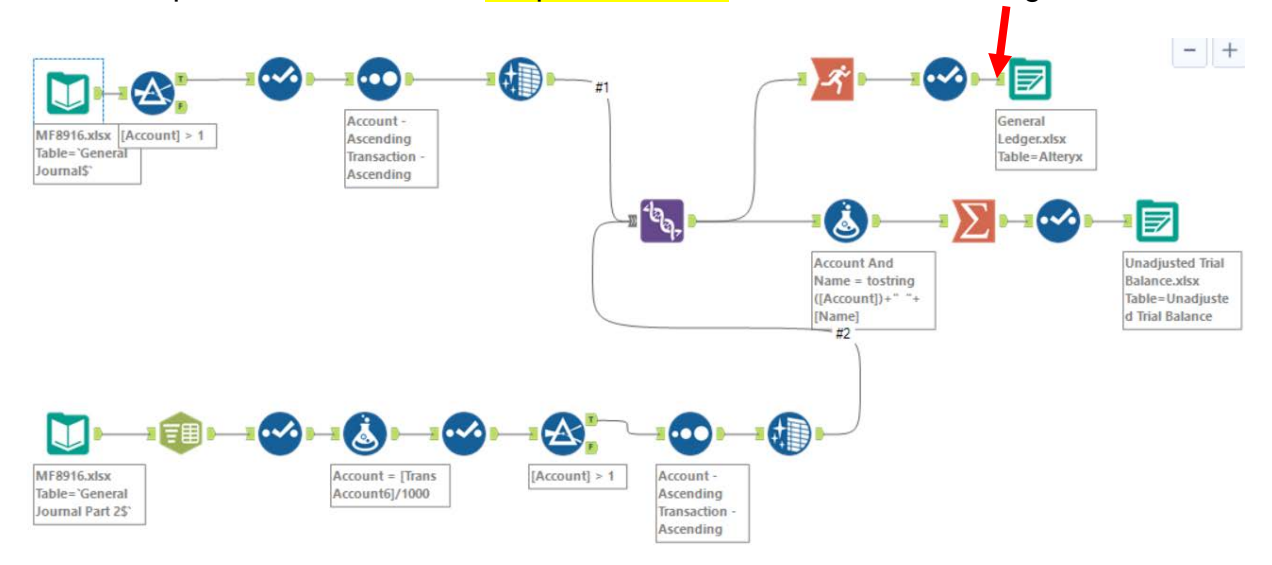

Something is wrong! The running balance is zero for several rows from the second input stream . . .

| Record # | Account | Name                | Transaction | Date       | Description                           | Debit | Credit  | Running Balance |
|----------|---------|---------------------|-------------|------------|---------------------------------------|-------|---------|-----------------|
| 1        | 1110    | Cash                | 1           | 2018-06-01 | Investment from Mark Friedman         | 28000 | 0       | 28000           |
| 2        | 1110    | Cash                | 3           | 2018-06-01 | Hailey Computers 87245, ck6001        | 0     | 7000    | 21000           |
| 1        | 1110    | Cash                | 5           | 2018-06-04 | Scanner, Jake Supplies, 54-541 ck6002 | 0     | 125     | 20875           |
| 4        | 1110    | Cash                | 7           | 2018-06-08 | Pd A/p ck6003                         | 0     | 640     | 20235           |
|          | 1110    | Cash                | 8           | 2018-06-14 | Services performed by Lucus Pictures  | 11000 | 0       | 31235           |
| 1        | 1110    | Cash                | 12          | 2018-06-16 | To Payroll company Chk 6003           | 0     | 1430.01 | 31235           |
|          | 1110    | Cash                | 13          | 2018-06-21 | Receipt Cash Inv # 1732               | 633   | 0       | 31235           |
|          | 1110    | Cash                | 14          | 2018-06-22 | Monthly Insurance Chk 6004            | 0     | 326     | 31235           |
|          | 1110    | Cash                | 15          | 2018-06-23 | Maint Chk 6005                        | 0     | 190     | 31235           |
| 0        | 1110    | Cash                | 19          | 2018-06-26 | Supplies Chk 5056                     | 0     | 124     | 31235           |
| 1        | 1120    | Accounts Receivable | 09          | 2018-06-16 | G. Washington Invoice 1492            | 633   | 0       | 0               |
| 2        | 1120    | Accounts Receivable | 13          | 2018-06-21 | Receipt Cash Inv # 1732               | 0     | 633     | 0               |
| 3        | 1120    | Accounts Receivable | 16          | 2018-06-24 | J. Adans Invoice 1493                 | 350   | 0       | 0               |
| 4        | 1130    | Inventory           | 10          | 2018-06-16 | Invoice 1733                          | 0     | 161.02  | 0               |
| 5        | 1130    | Inventory           | 17          | 2018-06-16 | Invoice 1733                          | 0     | 147.84  | 0               |
| 6        | 1130    | Inventory           | 18          | 2018-06-25 | Purchased Inventory PO # 21021        | 3350  | 0       | 0               |
| 7        | 1211    | Office Equip.       | 2           | 2018-06-01 | Hudson equipment Invoice BC3887       | 4000  | 0       | 4000            |
| 8        | 1211    | Office Equip.       | 5           | 2018-06-04 | Scanner, Jake Supplies, 54-541 ck6002 | 125   | 0       | 4125            |
| 9        | 1311    | Computer Equip.     | 3           | 2018-06-01 | Hailey Computers 87245, ck6001        | 7000  | 0       | 7000            |
| 0        | 2101    | Accounts Payable    | 2           | 2018-06-01 | Hudson equipment Invoice BC3887       | 0     | 4000    | -4000           |
| 1        | 2101    | Accounts Payable    | 4           | 2018-06-02 | Avery Repairs, Invoice 25478          | 0     | 725     | -4725           |
| 2        | 2101    | Accounts Payable    | 6           | 2018-06-08 | Zac Advertising,23547                 | 0     | 3380    | -8105           |
| -        | 2101    | A second a Develop  | -           | 2010 00 00 | D-1 A /                               | 640   | 0       | 7466            |

Select the "Running Balance Tool".

| Group By (Optional)  |   |       |
|----------------------|---|-------|
| Transaction          | ^ | All   |
| Date                 |   |       |
| Account              |   | Clear |
| Name                 |   |       |
| Description          | ~ |       |
| Create Running Total |   |       |
| Account              |   | All   |
| Debit                |   |       |
| Credit               |   | Clear |
| Total Balance        |   |       |
|                      |   |       |

The running balance is based on the "Total Balance" field that does not exist in the second stream.

**Tool 9:** Formula Tool: We need to create a new field in the second stream, "Total Balance", which will have the following formula: Debit – Credit. This will produce a positive number if it is a debit amount and a negative number if it is a credit amount.

Drag a "**Formula Tool**" to a position on the path between the bottom "**Data Cleansing Tool**" and the "**Union Tool**" on the Canvas. The three tools will be automatically connected. The data flows into the left side of the tool and out of the right side of the tool.

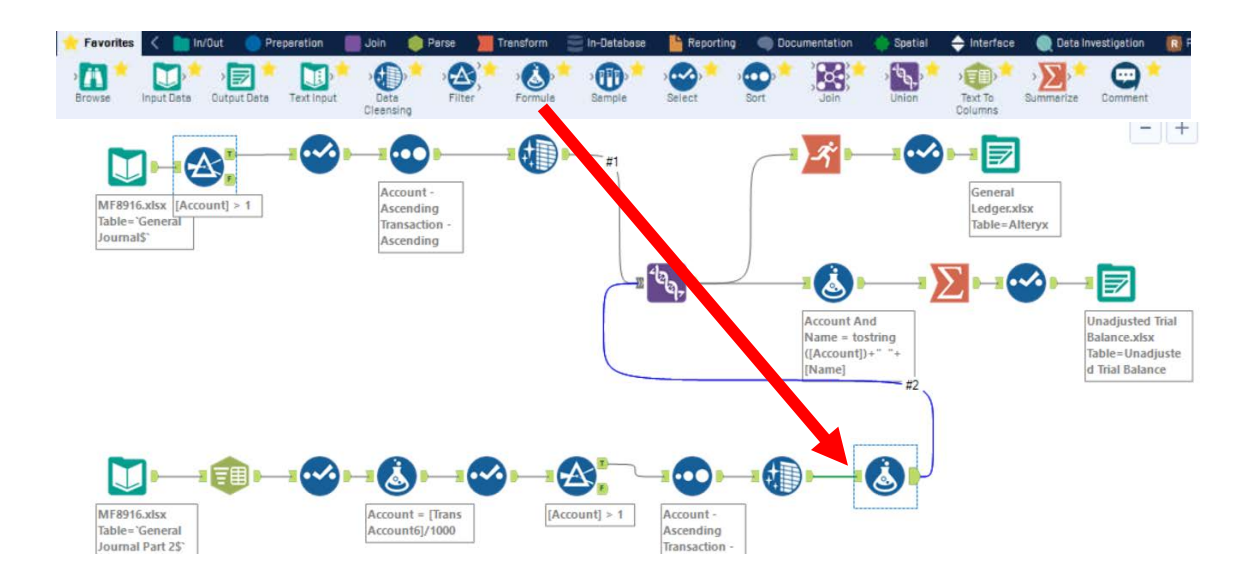

In the "Output Configuration" area, select the drop-down arrow on the "Select Column" option. Output **Data Preview** 63 Select Column Empty expression (7) + Add Column Transaction Date Account Select "Add Column". Name Size: 1073741823 Description Dehit Type the name of the new field **Data Preview Output Column** 6 Total Balance Empty expression "Total Balance".

| Type the formula       | Formula (3                                                                                                    | 7) - Configura | tion         |    |                          | ~   | 뀩 |
|------------------------|----------------------------------------------------------------------------------------------------|----------------|--------------|----|--------------------------|-----|---|
| [Debit] - [Credit].    |                                                                                                    | Output Co      | olumn        |    | Data Preview             |     |   |
|                        |                                                                                                    | Total Bala     | ance         | Θ  | -1430.01                 |     | 1 |
|                        | (3)<br>[Debit]-[Credit] (3)<br>(3)<br>(3)<br>(4)<br>(5)<br>(7)<br>(7)<br>(7)<br>(7)<br>(7)<br>(7)<br>(7)<br>(7 |                |              |    |                          |     |   |
|                        |                                                                                                    | Data type:     | V_WString    |    | Siz :: 1073741823 🗘      |     |   |
| Select the drop-down a | rrow to                                                                                                    |                |              |    |                          |     |   |
| change the data type.  |                                                                                                    | Data type      | e: V_WString | -  | Size: 1073741823         |     |   |
| 5 7                    |                                                                                                    |                | Blob         |    | *                        |     |   |
|                        |                                                                                                    |                | Bool         |    |                          |     |   |
|                        |                                                                                                    |                | Byte         |    |                          |     |   |
|                        |                                                                                                    |                | Int16        |    |                          |     |   |
|                        |                                                                                                    |                | Int32        |    |                          |     |   |
| Select "FixedDecimal". |                                                                                                    |                | Int64        |    |                          |     |   |
|                        |                                                                                                    |                | FixedDecima  | l. |                          |     |   |
|                        |                                                                                                    |                | Elent        |    |                          |     |   |
|                        | Da                                                                                                    | ata type:      | FixedDecimal | •  | Precision: 19 🔷 Scale: ( | i ( | - |
| Change the Scale: (De  | cimal Pl                                                                                                    | aces) to       | "2".         |    |                          |     |   |
|                        | Da                                                                                                    | ata type:      | FixedDecimal | •  | Precision: 19 🗘 Scale: 2 |     | - |

# Select "Run".

Select the input connector on the "Output Data Tool" for the General Ledger.

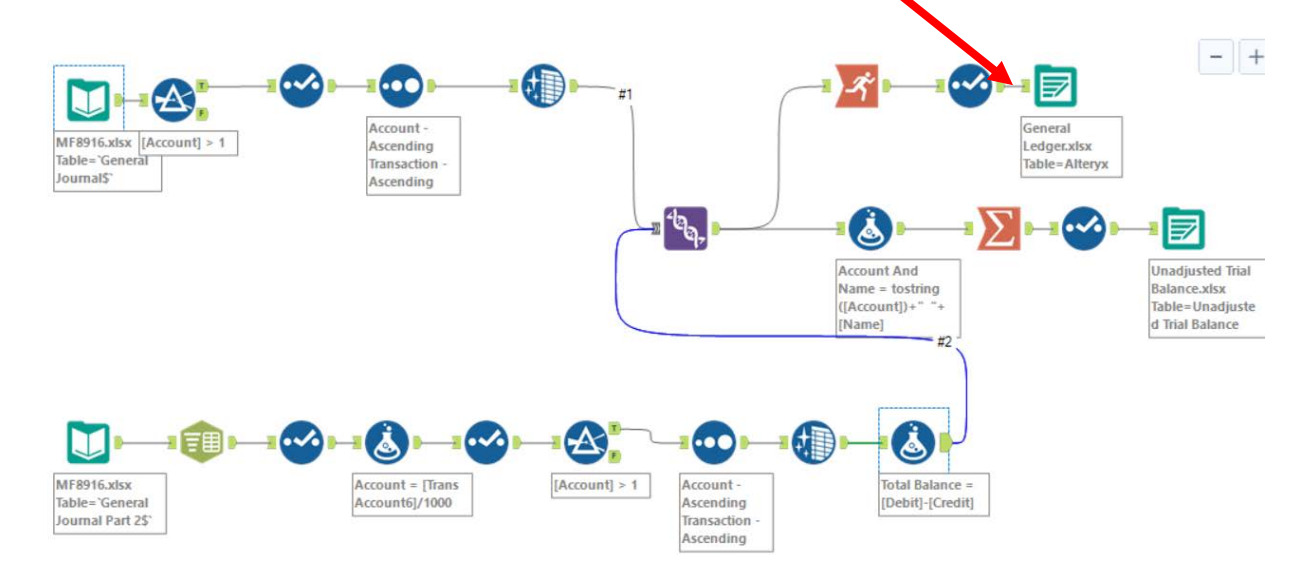

### Everything looks great!

| Record # | Account | Name                | Transaction | Date       | Description                           | Debit   | Credit  | Running Balance |
|----------|---------|---------------------|-------------|------------|---------------------------------------|---------|---------|-----------------|
| 1        | 1110    | Cash                | 1           | 2018-06-01 | Investment from Mark Friedman         | 28000   | 0       | 28000           |
| 2        | 1110    | Cash                | 3           | 2018-06-01 | Hailey Computers 87245, ck6001        | 0       | 7000    | 21000           |
| 3        | 1110    | Cash                | 5           | 2018-06-04 | Scanner, Jake Supplies, 54-541 ck6002 | 0       | 125     | 20875           |
| 4        | 1110    | Cash                | 7           | 2018-06-08 | Pd A/p ck6003                         | 0       | 640     | 20235           |
| 5        | 1110    | Cash                | 8           | 2018-06-14 | Services performed by Lucus Pictures  | 11000   | 0       | 31235           |
| 6        | 1110    | Cash                | 12          | 2018-06-16 | To Payroll company Chk 6003           | 0       | 1430.01 | 29804.99        |
| 7        | 1110    | Cash                | 13          | 2018-06-21 | Receipt Cash Inv # 1732               | 633     | 0       | 30437.99        |
| 8        | 1110    | Cash                | 14          | 2018-06-22 | Monthly Insurance Chk 6004            | 0       | 326     | 30111.99        |
| 9        | 1110    | Cash                | 15          | 2018-06-23 | Maint Chk 6005                        | 0       | 190     | 29921.99        |
| 10       | 1110    | Cash                | 19          | 2018-06-26 | Supplies Chk 5056                     | 0       | 124     | 29797.99        |
| 11       | 1120    | Accounts Receivable | 09          | 2018-06-16 | G. Washington Invoice 1492            | 633     | 0       | 633             |
| 12       | 1120    | Accounts Receivable | 13          | 2018-06-21 | Receipt Cash Inv # 1732               | 0       | 633     | 0               |
| 13       | 1120    | Accounts Receivable | 16          | 2018-06-24 | J. Adans Invoice 1493                 | 350     | 0       | 350             |
| 14       | 1130    | Inventory           | 10          | 2018-06-16 | Invoice 1733                          | 0       | 161.025 | -161.02         |
| 15       | 1130    | Inventory           | 17          | 2018-06-16 | Invoice 1733                          | 0       | 147.84  | -308.86         |
| 16       | 1130    | Inventory           | 18          | 2018-06-25 | Purchased Inventory PO # 21021        | 3350    | 0       | 3041.14         |
| 17       | 1211    | Office Equip.       | 2           | 2018-06-01 | Hudson equipment Invoice BC3887       | 4000    | 0       | 4000            |
| 18       | 1211    | Office Equip.       | 5           | 2018-06-04 | Scanner, Jake Supplies, 54-541 ck6002 | 125     | 0       | 4125            |
| 19       | 1311    | Computer Equip.     | 3           | 2018-06-01 | Hailey Computers 87245, ck6001        | 7000    | 0       | 7000            |
| 20       | 2101    | Accounts Payable    | 2           | 2018-06-01 | Hudson equipment Invoice BC3887       | 0       | 4000    | -4000           |
| 21       | 2101    | Accounts Payable    | 4           | 2018-06-02 | Avery Repairs, Invoice 25478          | 0       | 725     | -4725           |
| 22       | 2101    | Accounts Payable    | 6           | 2018-06-08 | Zac Advertising,23547                 | 0       | 3380    | -8105           |
| 23       | 2101    | Accounts Payable    | 7           | 2018-06-08 | Pd A/p ck6003                         | 640     | 0       | -7465           |
| 24       | 2101    | Accounts Payable    | 18          | 2018-06-25 | Purchased Inventory PO # 21021        | 0       | 3350    | -10815          |
| 25       | 2120    | Payroll Liabilities | 11          | 2018-06-16 | Salary Expense                        | 0       | 1430.01 | -1430.01        |
| 26       | 2120    | Payroll Liabilities | 12          | 2018-06-16 | To Payroll company Chk 6003           | 1430.01 | 0       | 0               |
| 27       | 3100    | Capital Stock       | 1           | 2018-06-01 | Investment from Mark Friedman         | 0       | 28000   | -28000          |

# Select "Run".

|                                                                                                    | () 0 Errors () 0 Con | v Errors 🗥 1 Warnings 🔲 3 Messages 🔚 4 Files All                                                              |  |  |  |  |
|----------------------------------------------------------------------------------------------------|----------------------|----------------------------------------------------------------------------------------------------|--|--|--|--|
| Dutput Data (13) 40 records were written to "C:\000cvbertext\0Altervx\General Ledger.xlsx" (Altervx) |                      |                                                                                                    |  |  |  |  |
| Summarize (15) 40 records were summarized to 7 groups                                                |                      |                                                                                                    |  |  |  |  |
|                                                                                                    | Dutput Data (16)     | 17 records were written to ".1000cybertext\0Alteryx\Unadjusted Trial Balance.xlsx" (Unadjusted Trial Balance) |  |  |  |  |
|                                                                                                    | Designer x64         | Finished running MF89-8 Part 2 12 pm.yxmd in 0.6 seconds with 1 warking                                       |  |  |  |  |

# Click and open the Excel Ledger and the Excel Unadjusted Trial Balance.

|    |         |            | ff F    |          | R        |                | General                                                | Ledger.xl | sx      | Mark Fried |
|----|---------|------------|---------|----------|----------|----------------|--------------------------------------------------------|-----------|---------|------------|
|    | File    | Home       | Insert  | Page     | Layout   | Formu          | las Data                                               | Review    | View    | Develope   |
| A  | 1       | Ŧ          | :       | ×        | ~        | f <sub>x</sub> | Account                                                | ī.        |         |            |
|    | А       | В          |         | c        | D        | Е              | F                                                      | G         | н       | 1 1        |
| 1  | Account | Name       | Tran    | sactic D | ate      | Descripti      | o Debit                                                | Credit    | Running | g Balance  |
| 2  | 111     | 0 Cash     | 1       | 2        | 018-06-0 | Investme       | er 28000                                               | 0         | 280     | 00         |
| 3  | 111     | 0 Cash     | 3       | 2        | 018-06-0 | Hailey Co      | or O                                                   | 7000      | 210     | 00         |
| 4  | 111     | 0 Cash     | 5       | 2        | 018-06-0 | Scanner,       | JO                                                     | 125       | 208     | 75         |
| 5  | 111     | 0 Cash     | 7       | 2        | 018-06-0 | Pd A/p cl      | (E 0                                                   | 640       | 202     | 35         |
| 6  | 111     | 0 Cash     | 8       | 2        | 018-06-1 | Services       | p 11000                                                | 0         | 312     | 35         |
| 7  | 111     | 0 Cash     | 12      | 2        | 018-06-1 | To Payro       | II O                                                   | 1430.01   | 298     | 05         |
| 8  | 111     | 0 Cash     | 13      | 2        | 018-06-2 | Receipt (      | Ca 633                                                 | 0         | 304     | 38         |
| 9  | 111     | 0 Cash     | 14      | 2        | 018-06-2 | Monthly        | lr O                                                   | 326       | 301     | 12         |
| 10 | 111     | 0 Cash     | 15      | 2        | 018-06-2 | Maint Ch       | ik O                                                   | 190       | 299     | 22         |
| 11 | 111     | 0 Cash     | 19      | 2        | 018-06-2 | Supplies       | cl o                                                   | 124       | 297     | 98         |
| 12 | 112     | 0 Accoun   | ts I 09 | 2        | 018-06-1 | G. Washi       | n 633                                                  | 0         | 6       | 33         |
| 13 | 112     | 0 Accoun   | ts   13 | 2        | 018-06-2 | Receipt (      | Ca O                                                   | 633       |         | 0          |
| 14 | 112     | 0 Accoun   | ts I 16 | 2        | 018-06-2 | J. Adans       | Ir 350                                                 | 0         | 3       | 50         |
| 15 | 113     | 0 Invento  | ory 10  | 2        | 018-06-1 | Invoice 1      | 7 0                                                    | 161.025   | -161.   | 02         |
| 16 | 113     | 0 Invento  | ory 17  | 2        | 018-06-1 | Invoice 1      | 7 0                                                    | 147.84    | -308.   | 86         |
| 17 | 113     | 0 Invento  | ory 18  | 2        | 018-06-2 | Purchase       | d 3350                                                 | 0         | 3041.   | 14         |
| 18 | 121     | 1 Office E | Equ 2   | 2        | 018-06-0 | Hudson e       | ec 4000                                                | 0         | 40      | 00         |
| 19 | 121     | 1 Office E | Equ 5   | 2        | 018-06-0 | Scanner,       | J 125                                                  | 0         | 41      | 25         |
| 20 | 131     | 1 Compu    | ter 3   | 2        | 018-06-0 | Hailey Co      | or 7000                                                | 0         | 70      | 00         |
| 21 | 210     | 1 Accoun   | ts I 2  | 2        | 018-06-0 | Hudson e       | eq O                                                   | 4000      | -40     | 00         |
| 22 | 210     | 1 Accoun   | ts I 4  | 2        | 018-06-0 | Avery Re       | p 0                                                    | 725       | -47     | 25         |
| 23 | 210     | 1 Accoun   | ts I 6  | 2        | 018-06-0 | Zac Adve       | er O                                                   | 3380      | -81     | 05         |
| 24 | 210     | 1 Accoun   | ts F7   | 2        | 018-06-0 | Pd A/p cl      | <c 640<="" td=""><td>0</td><td>-74</td><td>65</td></c> | 0         | -74     | 65         |
| 25 | 210     | 1 Accoun   | ts   18 | 2        | 018-06-2 | Purchase       | d O                                                    | 3350      | -108    | 15         |
| 26 | 212     | 0 Payroll  | Lia 11  | 2        | 018-06-1 | Salary Ex      | р О                                                    | 1430.01   | -1430.  | 01         |
| 27 | 212     | 0 Payroll  | Lia 12  | 2        | 018-06-1 | To Payro       | ll 1430.01                                             | . 0       |         | 0          |
| 28 | 310     | 0 Capital  | Stc 1   | 2        | 018-06-0 | Investme       | en O                                                   | 28000     | -280    | 00         |
| 29 | 410     | 0 Compu    | ter 8   | 2        | 018-06-1 | Services       | p 0                                                    | 11000     | -110    | 00         |
| 30 | 411     | 0 Equipm   | ien 09  | 2        | 018-06-1 | G. Washi       | n O                                                    | 285       | -2      | 85         |
| 31 | 411     | 0 Equipm   | ien 16  | 2        | 018-06-2 | J. Adans       | ln O                                                   | 264       | -5      | 49         |
| 32 | 413     | 0 Repair   | Ser 09  | 2        | 018-06-1 | G. Wash        | n 0                                                    | 348       | -3      | 48         |
| 33 | 413     | 0 Repair   | Ser 16  | 2        | 018-06-2 | J. Adans       | lr O                                                   | 86        | -4      | 34         |
| 34 | 503     | 0 Adverti  | isin 6  | 2        | 018-06-0 | Zac Adve       | er 3380                                                | 0         | 33      | 80         |
| 35 | 503     | 0 Insuran  | nce 14  | 2        | 018-06-2 | Monthly        | lı 326                                                 | 0         | 37      | 06         |
| 36 | 504     | 0 Repairs  | 5&4     | 2        | 018-06-0 | Avery Re       | p 725                                                  | 0         | 7       | 25         |
| 37 | 508     | 0 Supplie  | s 19    | 2        | 018-06-2 | Supplies       | CI 124                                                 | 0         | 1       | 24         |
| 38 | 509     | 0 Cost of  | Go 10   | 2        | 018-06-1 | Invoice 1      | 7 161.025                                              | 0         | 161.    | 02         |
| 39 | 509     | 0 Cost of  | Go 17   | 2        | 018-06-1 | Invoice 1      | 7 147.84                                               | 0         | 308.    | 86         |
| 40 | 522     | 0 Mainte   | nai 15  | 2        | 018-06-2 | Maint Ch       | ik 190                                                 | 0         | 1       | 90         |
| 41 | 538     | 0 Salary   | 11      | 2        | 018-06-1 | Salary Ex      | p 1430.01                                              | . 0       | 1430.   | 01         |

| 4  |       |                          | -        |
|----|-------|--------------------------|----------|
|    |       | A                        | В        |
| 1  | Accou | unt And Name             | Balance  |
| 2  | 1110  | Cash                     | 29797.99 |
| 3  | 1120  | Accounts Receivable      | 350      |
| 4  | 1130  | Inventory                | 3041.14  |
| 5  | 1211  | Office Equip.            | 4125     |
| 6  | 1311  | Computer Equip.          | 7000     |
| 7  | 2101  | Accounts Payable         | -10815   |
| 8  | 2120  | Payroll Liabilities      | 0        |
| 9  | 3100  | Capital Stock            | -28000   |
| 10 | 4100  | Computer & Consulting    | -11000   |
| 11 | 4110  | Equipment Sales          | -549     |
| 12 | 4130  | Repair Service           | -434     |
| 13 | 5030  | Advertising Expense      | 3380     |
| 14 | 5030  | Insurance Expense        | 326      |
| 15 | 5040  | Repairs & Maint. Expense | 725      |
| 16 | 5080  | Supplies                 | 124      |
| 17 | 5090  | Cost of Goods Sold       | 308.86   |
| 18 | 5220  | Maintenance/Janitorial   | 190      |
| 19 | 5380  | Salary                   | 1430.01  |

Unadjusted Trial Bal... Friedman, Mark E.

Save the workflow.

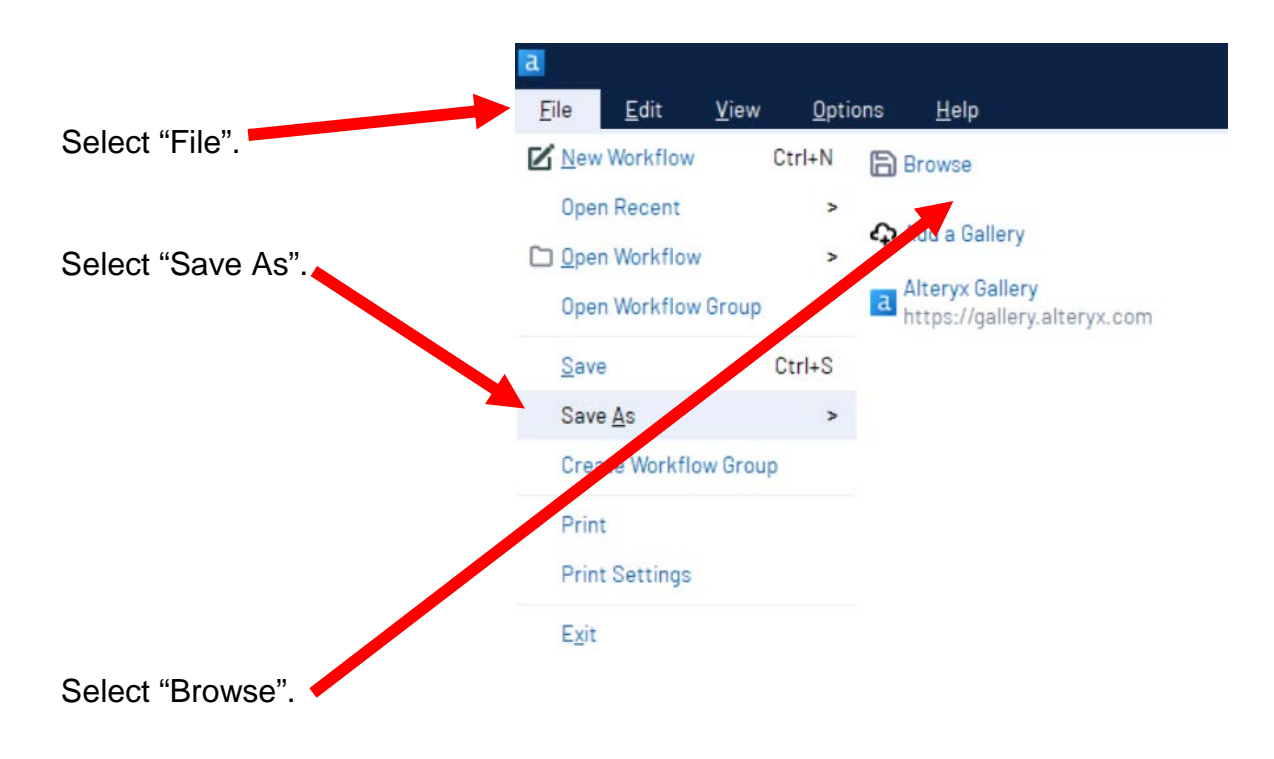

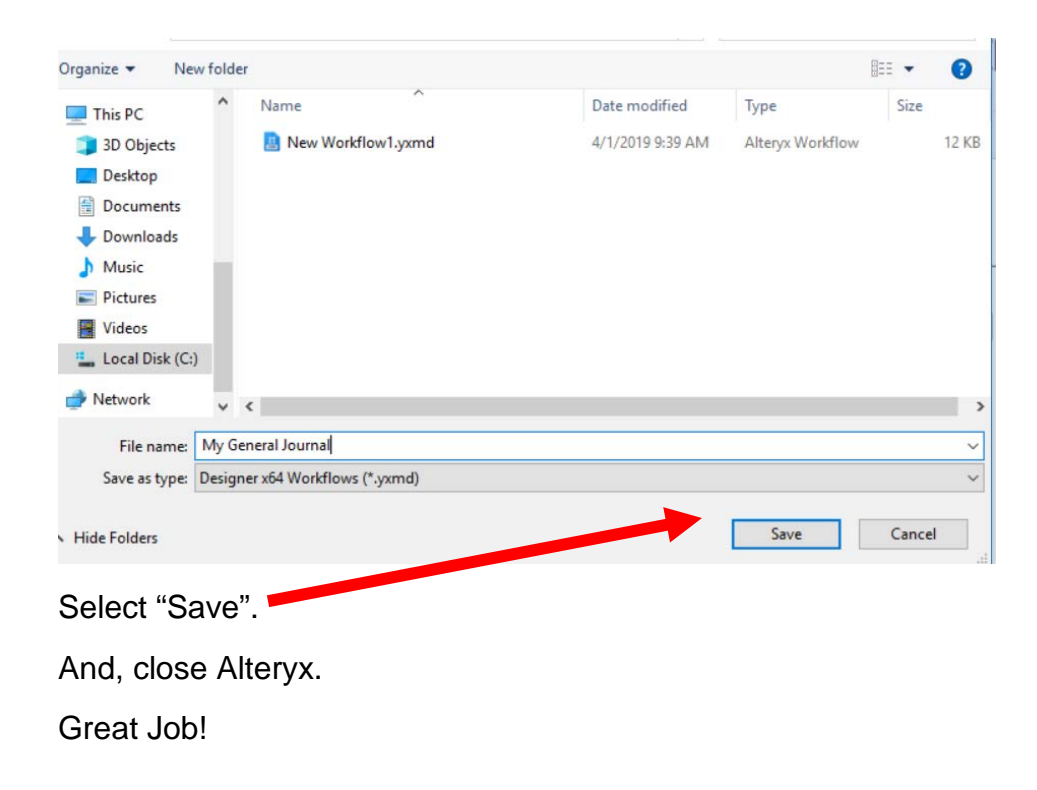